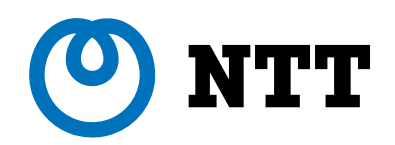

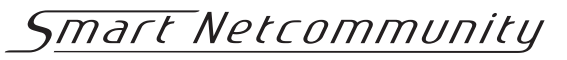

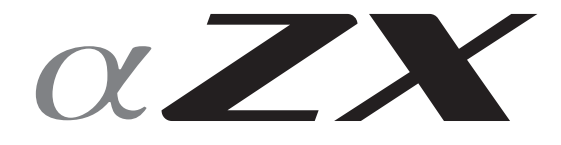

スマートフォン クライアントアプリ 取扱説明書

本書の操作説明および画面例には、Androidの 機種を適宜使用しています。 スマートフォンの機種によっては操作・画面が 異なる場合があります。

| お使いになる前に                              | 4 |
|---------------------------------------|---|
| 特長                                    | 4 |
| 主な機能                                  | 4 |
| システム要件                                | 4 |
| 構成イメージ・・・・・・                          |   |
| 本アプリケーションの動作について                      |   |
| インストール・アンインストール                       |   |
| インストール                                |   |
| アンインストール                              |   |
| バージョンアップ                              | 9 |
| スマートフォンの交換(機種変更)                      | 9 |
| 各画面の名称と機能······                       |   |
| 待機中画面 (通常モード)                         |   |
| 待機中画面(ライトモード)                         |   |
| ダイヤル入力画面(通常モード)                       |   |
| ダイヤル入力画面(ライトモード)                      |   |
| 回線キー画面(通常モードのみ)                       |   |
| ワンタッチ画面(モード共通)                        |   |
| 発信・着信履歴画面(着信履歴)(モード共通)                |   |
| 発信・着信履歴画面(発信履歴)(モード共通)                |   |
| 発信・看信腹歴画面(全ての腹歴)(七一ト共通)               |   |
|                                       |   |
| 光信中画面 (ノイトモート)   差信中画面 (通営エード)        |   |
| / / / / / / / / / / / / / / / / / / / |   |
|                                       |   |
| 通話中画面(ライトモード)                         |   |
|                                       |   |
| 転送画面(ライトモード)                          |   |
| 待機中メニュー画面(モード共通)                      |   |
| 設定                                    |   |
| 無線/ネットワークの設定                          |   |
| ユーザ設定                                 |   |
| 保守設定                                  |   |
| 設定一覧                                  |   |
| 電話帳のインポート、バックアップ                      |   |
| 電話帳のインポート (CSVファイル)                   |   |
| 電話帳のバックアップ・・・・・                       |   |
| 電話帳一括則际                               |   |
|                                       |   |
| 審話をかける/うける                            |   |

| 『話をかける/ フける                                  |
|----------------------------------------------|
| 上通説 田                                        |
|                                              |
| 光信9る<br>42                                   |
| 看信に応答する                                      |
| 通話を保留する ···································· |
| 通話をパーク保留する                                   |
| パーク保留に応答する                                   |
| 通話を転送する ···································· |
| 発着信履歴をエクスポートする                               |

| ?と思ったら | 故障 |
|--------|----|
|        |    |
|        | 索  |

お使いになる前に

### 特長

スマートフォンクライアントアプリは、スマートフォン上で動作するアプリケーションです。スマートネットコミュニティαZXの主装置の内線端末として収容することで、発信、着信、通話などを行うことができます。 スマートフォンクライアントアプリには「alpha Phone」と「alpha Phone BYOD」の2種類のアプリ があります。2種類のアプリに機能の違いはありません。

| alpha Phone      | 動作保証するスマートフォン用のアプリです。                                                |
|------------------|----------------------------------------------------------------------|
| (c)              |                                                                      |
| alpha Phone BYOD | お客様が所有するBYODスマートフォン用のアプリです。<br>動作保証はありませんが、スマートフォン2台まで無料でお試し利用ができます。 |

主な機能

●外線/内線発信
 ●外線/内線通話
 ●転送

●外線/内線着信 ●保留

### システム要件

スマートフォンクライアントアプリは、次のシステム要件を満たすスマートフォンで利用できます。

|    | システム要件                            |
|----|-----------------------------------|
| OS | Android 6.0、7.0、8.0、9.0、10.0、11.0 |

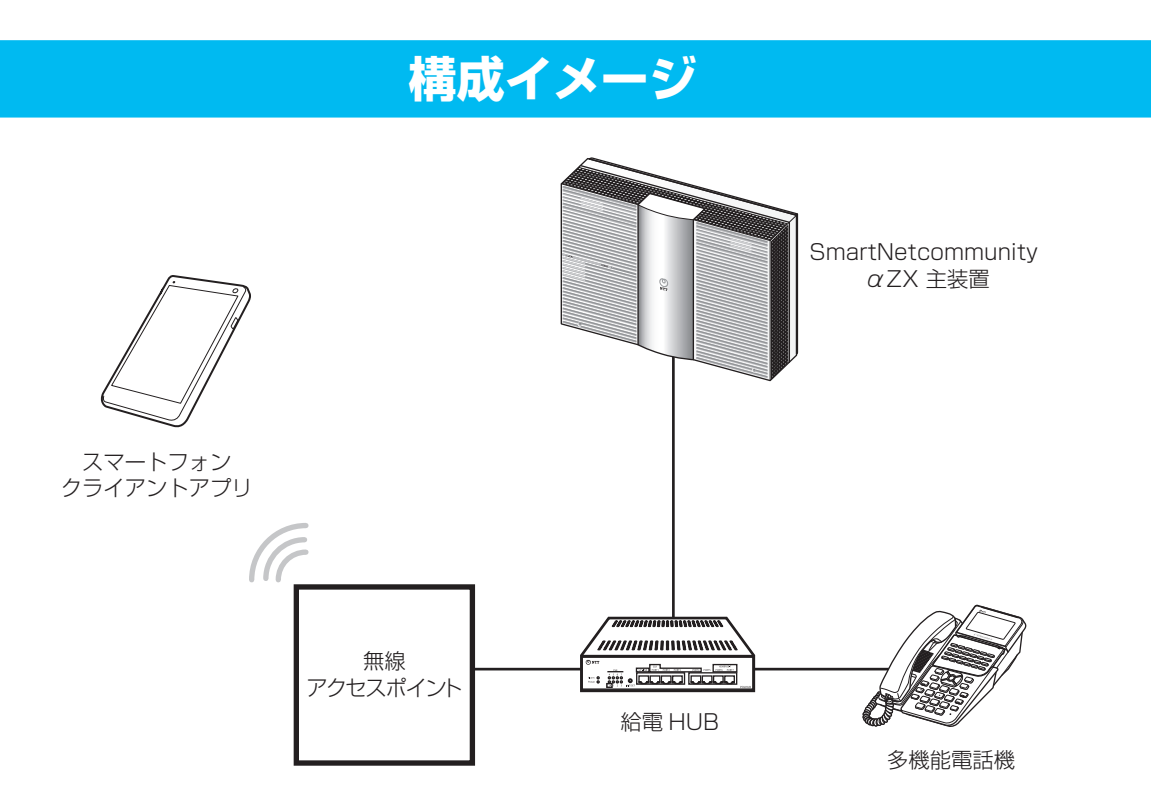

・スマートフォンは、主装置に接続された無線アクセスポイントに Wi-Fi 接続する必要があります。 無線アクセスポイントは、必ず対応の機種をご利用ください。

・スマートフォンクライアントアプリは、スマートフォン上で常時起動しておく必要があります。

### 本アプリケーションの動作について

- ●主装置の動作については、お使いの主装置の取扱説明書を参照してください。
- alpha Phoneをご利用いただくには、ZX 「5」SPMLTライセンス-「1」またはZX-「10」SPMLT ライセンス-「1」を購入し、主装置へのライセンス登録が必要になります。また、alpha Phone BYODは、 ライセンスを購入しなくても、ご利用いただけますが、お使いの主装置により、ご利用いただけるスマー トフォンの台数が異なります。
- ●スマートフォンクライアントアプリをご利用いただくには、無線アクセスポイントの設置と、スマートフォンクライアントアプリのインストールおよび設定が必要になります。
- ●無線アクセスポイントは、必ず対応の機種をご利用ください。非対応の無線アクセスポイントではご利用 いただけません。無線アクセスポイントの対応機種については当社のサービス取扱所またはお買い求めに なった販売店にお問い合わせください。
- 「alpha Phone」 アプリは、必ず対応のスマートフォンでご利用ください。対応機種については当社のサー ビス取扱所またはお買い求めになった販売店にお問い合わせください。
- ●スマートフォンクライアントアプリの設定を変更した場合、スマートフォンクライアントアプリの再起動が必要です。
- ●連絡先(電話帳)の編集を行った場合は、スマートフォンクライアントアプリの再起動が必要です。
- ●Bluetoothヘッドセットはご使用になれません。
- ●スマートフォンクライアントアプリでは、下記の電話番号には電話をかけられません。 110、118、119、186110、186118、186119、184110、184118、184119
- ●スマートフォンクライアントアプリは、通話を切った直後に着信があると、着信音が大きくなります。
- ●スマートフォンクライアントアプリの保守設定の変更は推奨しません。変更すると通話ができない、通話が乱れるなどの事象が発生する場合があります。
- ●スマートフォンクライアントアプリは、サポート対象外の機種、OSバージョンでのご利用は動作保障できません。
- ●操作方法はAndroidの機種を基準に記載しています。Androidは機種ごとに操作方法が異なるため、機種ごとの操作方法に従ってください。
- ●以下のサービスキーを使用する場合は回線キー画面の内線ボタンを押して内線を捕捉した状態で操作して ください。
  - ボックス(再生)
  - モニタ
- ●スマートフォンクライアントアプリが正常に動作していない場合は、スマートフォンの電源を一度切り、 再び電源を入れ直してスマートフォンクライアントアプリを起動してください。
- ●スマートフォンのOSバージョンや性能によってガイダンスおよび通話の先頭の音が聞こえないことがあります。
- ●スマートフォンの受話音量を最大にして通話すると、ご使用のスマートフォンの特性により相手の声が聞こえづらくなる場合があります。
- ●外部アプリとの連携機能を使用する場合は設定変更が必要になります。詳細につきましては当社のサービス取扱所またはお買い求めになった販売店にお問い合わせください。
- ●スマートフォンクライアントアプリで通話中に、スマートフォンクライアントアプリに着信があった場合、 着信を通知する音が1回鳴ります。
- ●スマートフォンの機種によっては、着信時の着信音が設定した着信音量まで徐々に大きくなる機種があります。

- ●スマートフォンクライアントアプリで通話中に、3G / LTE着信したときの動作は、以下の通りとなります。 3G / LTE着信した時点では、スマートフォンクライアントアプリの通話を継続しつつ、3G / LTE着 信音(スマートフォンの設定による)が鳴ります。
- 3G / LTE着信に応答したとき、スマートフォンクライアントアプリの通話は保留されます。
- 3G / LTE通話中に、スマートフォンクライアントアプリに着信したとき、受話口に「プーッ、プーッ」 という音が鳴ります。ただし、お使いのスマートフォンによっては鳴らない場合があります。
- ●サイレントモードや通知の鳴動制限をONにしないでください。3G / LTE通話中に、スマートフォンク ライアントアプリに着信したことに気づけない可能性があります。

#### ご使用にあたってのお願い

- ●本商品の故障、誤動作、不具合、あるいは停電などの外部要因によって、通信、録音などの機会を逸したために 生じた損害、または本商品に登録された情報内容の消失などにより生じた損害などの純粋経済損失につきまして は、当社は一切その責任を負いかねますので、あらかじめご了承ください。本商品に登録された情報内容は、別 にメモをとるなどして保管くださるようお願いします。
- ●本書とともに、ご使用になっているスマートネットコミュニティαZX取扱説明書を必ずよく読み理解したうえで お使いください。
- 商標について
  - Android は、Google LLCの商標または登録商標です。

## インストール・アンインストール

### インストール

スマートフォンクライアントアプリのインストール方法を説明します。

Google playストアからアプリのインストールファイルをダウンロードします。 1

**2** ダウンロード完了後、アプリがインストールされます。 インストール後にバージョンを確認するには以下の手順で行ってください。

スマートフォンクライアントアプリ起動⇒待機中画面で☆(設定)をタップ⇒「アプリ設定」をタップ⇒「ユーザ 設定」をタップ⇒「バージョン表示」で表示されているバージョンを確認します。

インストール起動後、ストレージ、マイク、連絡先、電話、他のアプリの上に表示への許可を求 3 インストールにまかに、 められる場合があります。

許可しないに設定した場合、スマートフォンクライアントアプリ機能がご利用いただけない可能性があります。

| アンインストール                                                                                 |                                                                                                    |
|------------------------------------------------------------------------------------------|----------------------------------------------------------------------------------------------------|
| スマートフォンクライアントアプリのアンインストール方法を説明します。                                                       |                                                                                                    |
| 1 スマートフォンのホーム画面でスマートフォンクライアントアプリア<br>イコンを長くタップします。<br>※アイコンは、「alpha Phone」のアプリアイコンになります。 | aphashour<br>Control Control Cont |
| 2 アイコンの上に表示される「アプリ情報」をタップします。                                                            | ③ アプリ信報<br>(Geo<br>aphaPhone<br>で)<br>(Ceo                                                                                                    |
| 3 アプリ情報画面が表示されるので「アンインストール」をタップしま<br>す。                                                  | <ul> <li>← アブリ情報 Q</li> <li>●</li></ul>                                                                                                    |
| 4 確認画面が表示されるので「OK」をタップします。<br>お使いのスマートフォンごとに操作方法が異なります。お使いのスマートフォン<br>の取扱説明書をご確認ください。    | ぐ         アブリ情報         Q           必ご         alphaPhone<br>パンストール派表            アンインストー<br>ル         強制停止            ロタブブリをアンインストールしま<br>すか?             エヤンセル         OK            ビビゴ<br>ストーン, マイス、電話、運営先                                                                                                    |

### バージョンアップ

お使いのスマートフォンの設定により、自動でバージョンアップが実行される場合があります。自動バージョ ンアップをOFFにする場合は、お使いのスマートフォンの取扱説明書をご確認ください。

### スマートフォンの交換(機種変更)

スマートフォンの交換(機種変更)によるスマートフォンクライアントアプリの設定引継ぎについては、インストール後、初期設定のポップアップが表示されますので、通常モードを選択し、35ページ「保守設定」を参照して設定してください。

### 各画面の名称と機能

### 待機中画面(通常モード)

待機中画面の説明をします。インストール時の起動後の待機中画面は、「ダイヤル」画面です。他に「履歴」 「電話帳」「回線キー」「設定」に設定することができます。

#### ■ダイヤル画面

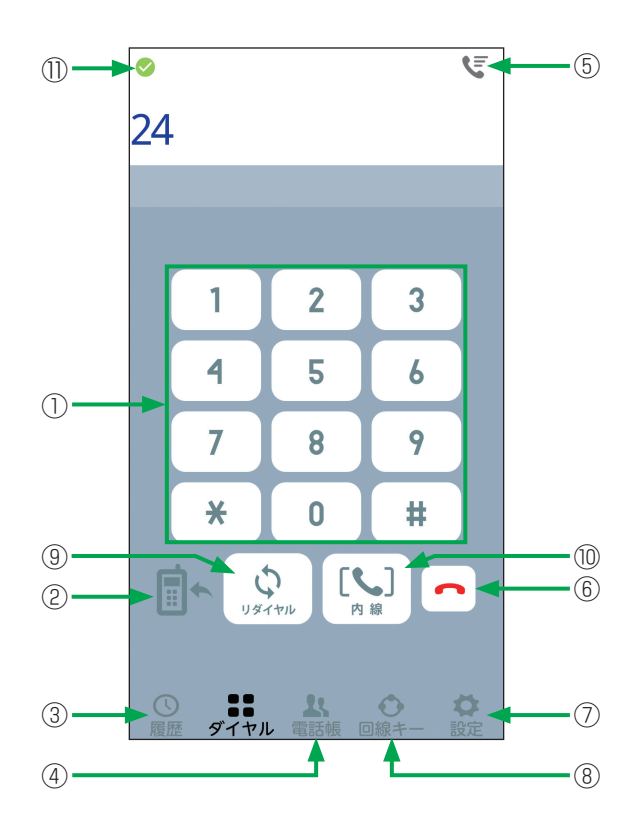

| 画面表示        | 説明                                                                                                    |
|-------------|----------------------------------------------------------------------------------------------------|
| ①ダイヤル       | 電話番号を入力するときに使用します。                                                                                                    |
| ②携帯電話モードで発信 | スマートフォンの標準電話アプリから発信します。<br>スマートフォンにSIMカードが挿入されていない場合、携帯電話モードのアイ<br>コンは表示されません。                                                 |
| ③履歴         | 発着信履歴を表示します。                                                                                                    |
| ④電話帳        | 連絡先を表示します。                                                                                                    |
| ⑤ワンタッチ      | 登録されているワンタッチー覧を表示します。                                                                                                    |
| 6終話         | 通話を切断します。                                                                                                    |
| ⑦設定         | 端末個別設定を表示します。                                                                                                    |
| ⑧回線キー       | 回線キーの一覧画面を表示します。                                                                                                    |
| ⑨リダイヤル      | リダイヤル発信するときに使用します。                                                                                                    |
| ⑩内線         | 内線捕捉します。                                                                                                    |
| ①活性化状態アイコン  | <ul> <li>主装置との接続状態を表示します。</li> <li>✓は、主装置と接続できている状態です。</li> <li>↓は、主装置と接続を試行している状態です。</li> <li>×は、主装置と接続できていない状態です。</li> </ul> |

### 待機中画面(ライトモード)

■ダイヤル画面

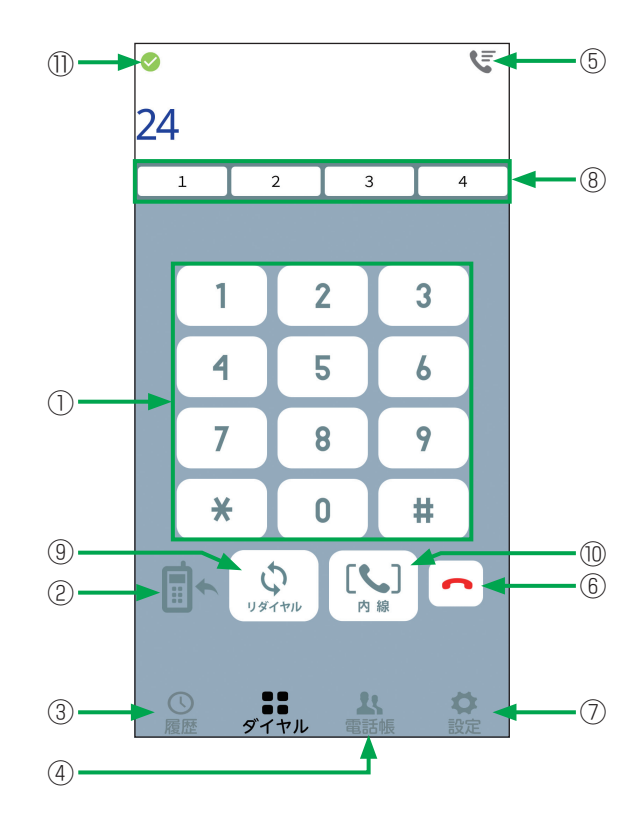

| 画面表示        | 説明                                   |
|-------------|--------------------------------------|
| ①ダイヤル       | 電話番号を入力するときに使用します。                   |
| ②携帯電話モードで発信 | スマートフォンの標準電話アプリから発信します。              |
|             | スマートフォンにSIMカードが挿入されていない場合、携帯電話モードのアイ |
|             | コンは表示されません。                          |
| ③履歴         | 発着信履歴を表示します。                         |
| ④電話帳        | 連絡先を表示します。                           |
| ⑤ワンタッチ      | 登録されているワンタッチー覧を表示します。                |
| ⑥終話         | 通話を切断します。                            |
| ⑦設定         | 端末個別設定を表示します。                        |
| ⑧回線キー1~4    | 赤点滅のボタンを押すと、着信に応答できます。空きのときにボタンを押すと  |
|             | 外線捕捉できます。                            |
| ⑨リダイヤル      | リダイヤル発信するときに使用します。                   |
| ⑩内線         | 内線捕捉します。                             |
| ⑪活性化状態アイコン  | 主装置との接続状態を表示します。                     |
|             | 📀 は、主装置と接続できている状態です。                 |
|             | 📫 は、主装置と接続を試行している状態です。               |
|             | ★は、主装置と接続できていない状態です。                 |

スマートフォンクライアントアプリが非活性のときは
 ・ スマートフォンクライアントアプリが非活性のときは
 ・ (ログイン)が表示されます。

 ・ (ログイン)をタップすると活性化します。

### ダイヤル入力画面(通常モード)

ダイヤル入力画面を説明します。

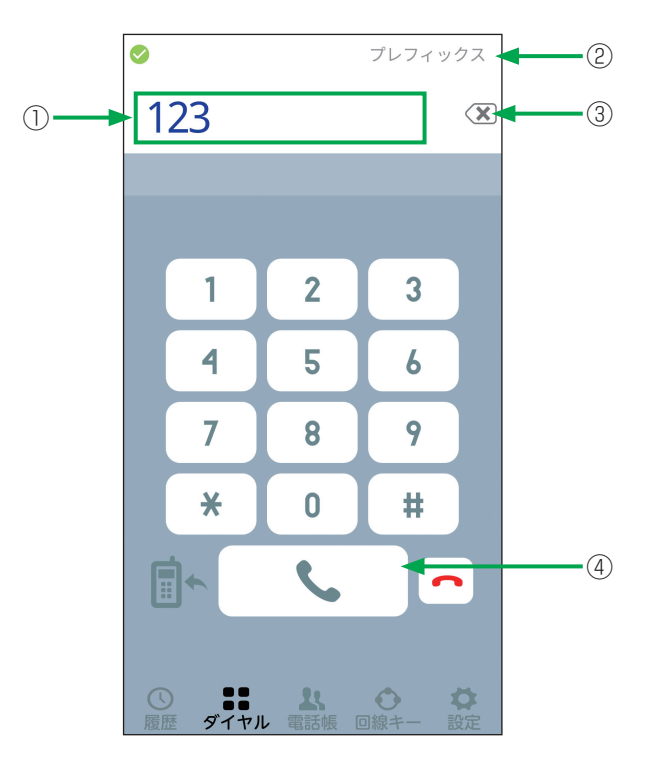

| 画面表示     | 説明                                                                  |
|----------|---------------------------------------------------------------------|
| ①電話番号表示欄 | 入力した電話番号が表示されます。                                                    |
| ②プレフィックス | 次の番号を付けて発信するときに使用します。<br>• 184付加<br>• 186付加<br>• 国際電話(010)<br>• 0発信 |
| ③Delete  | 電話番号表示欄に入力されたダイヤルを削除する場合に使用します。タップで<br>1桁削除、長くタップですべて削除します。         |
| ④発信      | スマートフォンクライアントアプリから発信します。                                            |

### ダイヤル入力画面(ライトモード)

ダイヤル入力画面を説明します。

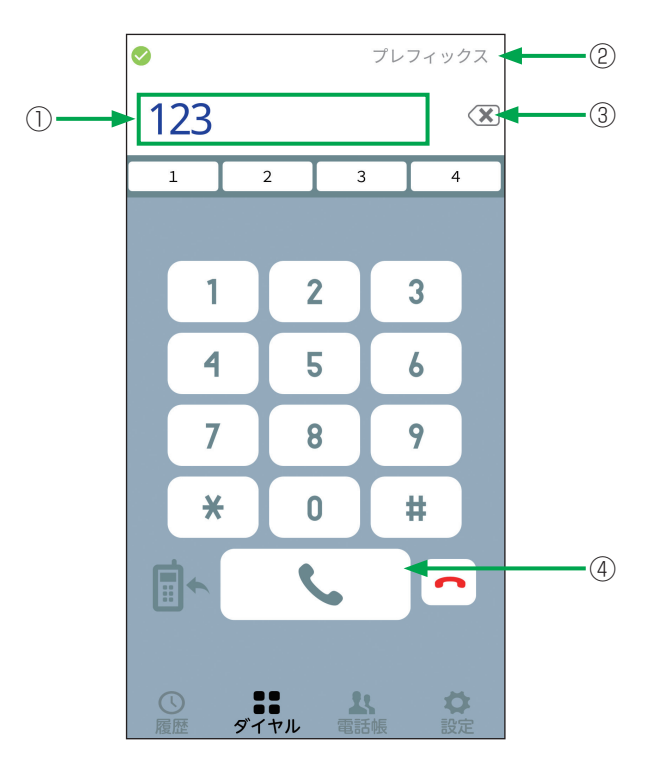

| 画面表示     | 説明                                                                  |
|----------|---------------------------------------------------------------------|
| ①電話番号表示欄 | 入力した電話番号が表示されます。                                                    |
| ②プレフィックス | 次の番号を付けて発信するときに使用します。<br>• 184付加<br>• 186付加<br>• 国際電話(010)<br>• 0発信 |
| ③Delete  | 電話番号表示欄に入力されたダイヤルを削除する場合に使用します。タップで<br>1桁削除、長くタップですべて削除します。         |
| ④発信      | スマートフォンクライアントアプリから発信します。                                            |

### 回線キー画面(通常モードのみ)

回線キー画面を説明します。

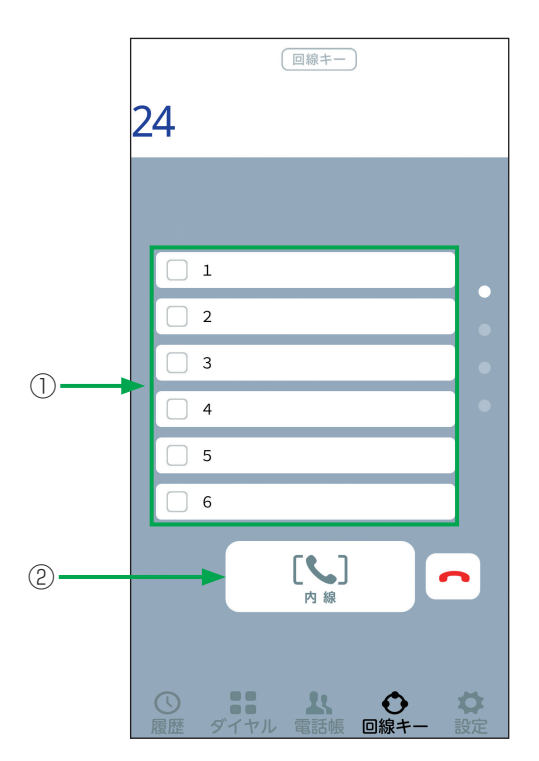

| 画面表示      | 説明                                                                                      |
|-----------|-----------------------------------------------------------------------------------------|
| ①回線キー1~24 | 赤点滅のボタンを押すと、着信に応答できます。空きのときにボタンを押すと<br>外線捕捉できます。上下スワイプすることで表示していない回線キーを表示す<br>ることができます。 |
| ②内線ボタン    | 内線に着信したときに応答できます。空きのときにボタンを押すと内線捕捉で<br>きます。                                             |

### ワンタッチ画面(モード共通)

ワンタッチ画面を説明します。

|   | ワンタッチ   |
|---|---------|
| 1 | 山田花子    |
|   | ワンタッチ02 |
|   | ワンタッチ03 |
|   | ワンタッチ04 |
|   | ワンタッチ05 |
|   | ワンタッチ06 |
|   | ワンタッチ07 |
|   | ワンタッチ08 |
|   | ワンタッチ09 |
|   | ワンタッチ10 |
|   | ワンタッチ11 |
|   | ワンタッチ12 |
|   | ワンタッチ13 |

| 画面表示   | 説明                                                                                                    |
|--------|----------------------------------------------------------------------------------------------------|
| ①ワンタッチ | ワンタッチダイヤルの一覧を表示します。<br>一覧の中から選択し、ワンタッチを実行することができます。<br>目的のワンタッチを長くタップすると、ワンタッチダイヤルを登録、修正、削<br>除する画面を表示します。また、ワンタッチ名称を登録、修正することができ<br>ます。 |

### 発信・着信履歴画面(着信履歴)(モード共通)

着信履歴画面を説明します。

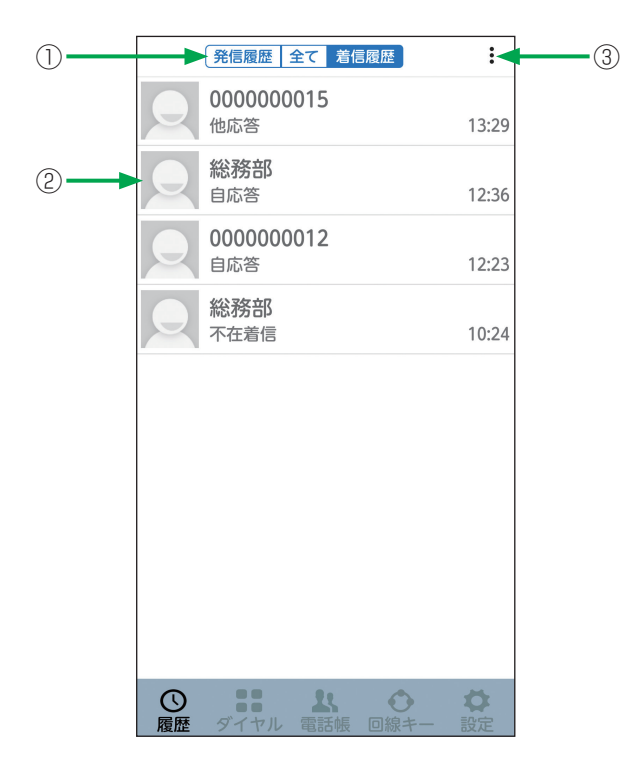

| 画面表示                     | 説明                                                                                                    |
|--------------------------|----------------------------------------------------------------------------------------------------|
| ①発信履歴/全ての履歴/着信履歴切替<br>タブ | 発信履歴、全ての履歴、着信履歴の表示を切り替えるときに使用します。                                                                                                    |
| ②履歴表示欄                   | 次の情報を表示します。<br>・応答内容<br>・相手先名称または電話番号<br>・着信があったときの時刻または日付<br>履歴表示欄をタップすると、相手先へ発信します。<br>履歴表示欄を長くタップすると、ポップアップ表示がでるので、「着信履歴か<br>ら消去」をタップすると履歴を消去することができます。 |
| ③メニューボタン                 | 履歴情報のエクスポートや消去をすることができます。<br>• 発信履歴エクスポート<br>• 着信履歴エクスポート<br>• 着信履歴を全件消去                                                                                   |

•着信履歴は発信履歴と合計して100件記録されます。

### 発信・着信履歴画面(発信履歴)(モード共通)

発信履歴画面を説明します。

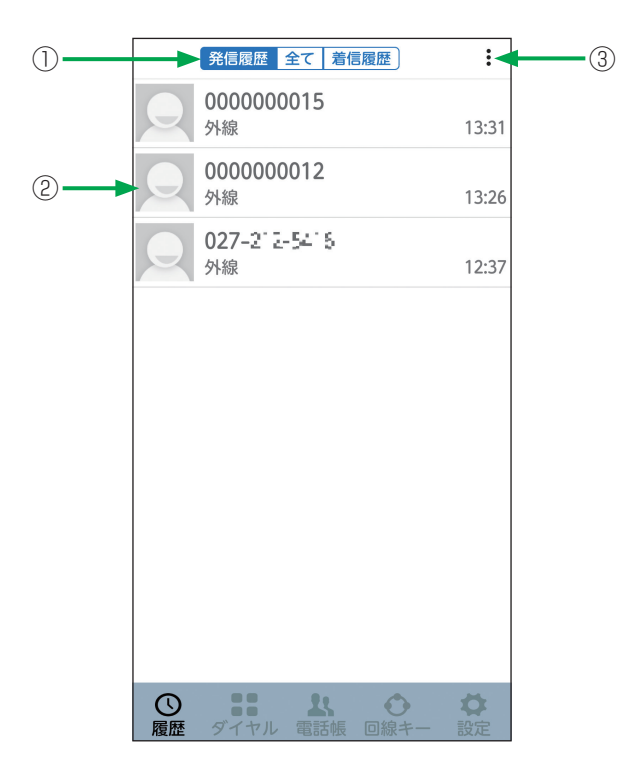

| 画面表示                     | 説明                                                                                                    |
|--------------------------|----------------------------------------------------------------------------------------------------|
| ①発信履歴/全ての履歴/着信履歴切替<br>タブ | 発信履歴、全ての履歴、着信履歴の表示を切り替えるときに使用します。                                                                                                    |
| ②履歴表示欄                   | 次の情報を表示します。<br>• 内線、外線の種別<br>• 相手先名称または電話番号<br>• 発信したときの時刻または日付<br>履歴表示欄をタップすると、相手先へ発信します。<br>履歴表示欄を長くタップすると、ポップアップ表示がでるので、「発信履歴か<br>ら消去」をタップすると履歴を消去することができます。 |
| ③メニューボタン                 | 履歴情報のエクスポートや消去をすることができます。<br>• 発信履歴エクスポート<br>• 着信履歴エクスポート<br>• 発信履歴を全件消去                                                                                        |

• 発信履歴は着信履歴と合計して100件記録されます。

### 発信・着信履歴画面(全ての履歴)(モード共通)

全ての履歴画面を説明します。

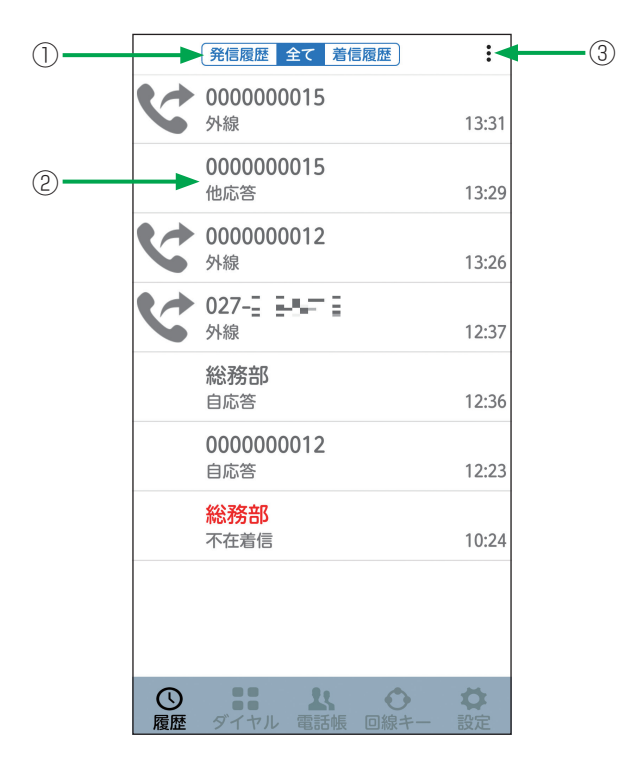

| 画面表示                     | 説明                                                                                                    |
|--------------------------|----------------------------------------------------------------------------------------------------|
| ①発信履歴/全ての履歴/着信履歴切替<br>タブ | 発信履歴、全ての履歴、着信履歴の表示を切り替えるときに使用します。                                                                                                    |
| ②履歴表示欄                   | 次の情報を表示します。<br>• 内線、外線の種別または応答内容<br>• 相手先名称または電話番号<br>• 着信、発信したときの時刻または日付<br>履歴表示欄をタップすると、相手先へ発信します。<br>履歴表示欄を長くタップすると、ポップアップ表示がでるので、「履歴から消去」<br>をタップすると履歴を消去することができます。 |
| ③メニューボタン                 | 履歴情報のエクスポートや消去をすることができます。<br>• 発信履歴エクスポート<br>• 着信履歴エクスポート<br>• 履歴を全件消去                                                                                                  |

•発信履歴、着信履歴は合計して100件記録されます。

• 発信履歴のアイコンは下記とします。

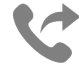

• 未応答の着信履歴は赤文字で表示します。

### 発信中画面(通常モード)

発信中画面を説明します。

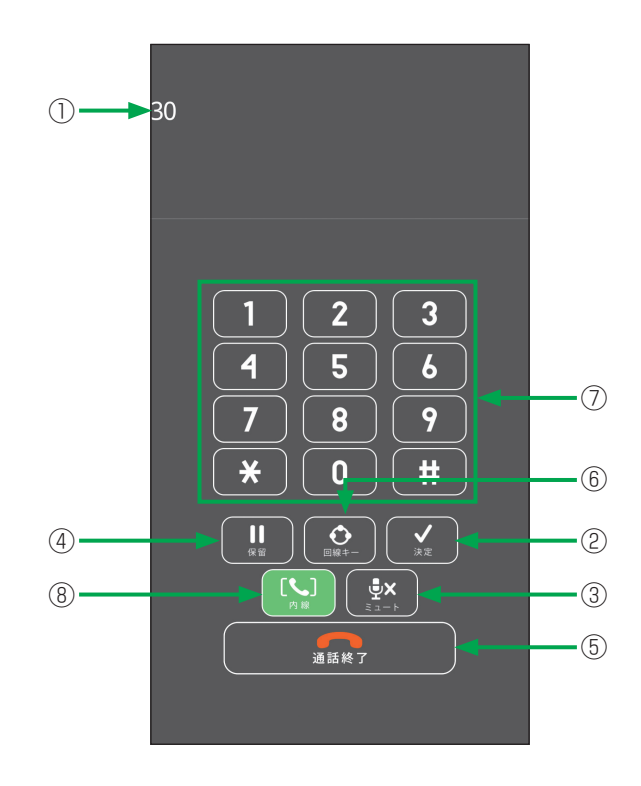

| 画面表示      | 説明                       |
|-----------|--------------------------|
| ①LCD表示エリア | 発信先の電話番号や回線の種別などが表示されます。 |
| ②決定       | 発信中は使用しません。              |
| ③ミュート     | 送話されなくなります。              |
| ④保留       | 発信中は使用しません。              |
| ⑤通話終了     | 発信を切断します。                |
| 6回線キー     | 回線キー画面を表示します。            |
| ⑦ダイヤル     | 相手番号を入力するときに使用します。       |
| ⑧内線       | 発信中は使用しません。              |

### 発信中画面(ライトモード)

発信中画面を説明します。

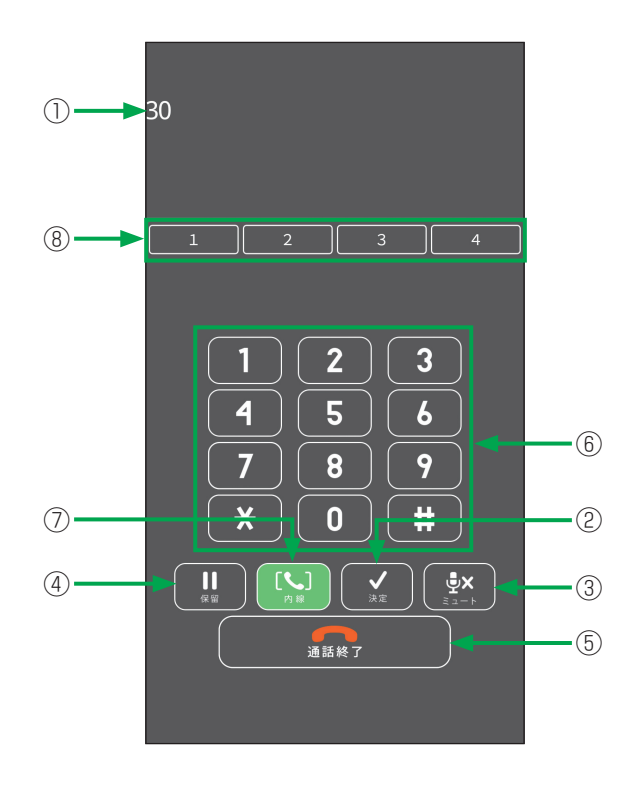

| 画面表示      | 説明                                               |
|-----------|--------------------------------------------------|
| ①LCD表示エリア | 発信先の電話番号や回線の種別などが表示されます。                         |
| ②決定       | 発信中は使用しません。                                      |
| ③ミュート     | 送話されなくなります。                                      |
| ④保留       | 発信中は使用しません。                                      |
| ⑤通話終了     | 発信を切断します。                                        |
| ⑥ダイヤル     | 相手番号を入力するときに使用します。                               |
| ⑦内線       | 発信中は使用しません。                                      |
| ⑧回線キー1~4  | 赤点滅のボタンを押すと、着信に応答できます。空きのときにボタンを押すと<br>外線捕捉できます。 |

### 着信中画面(通常モード)

着信中画面を説明します。

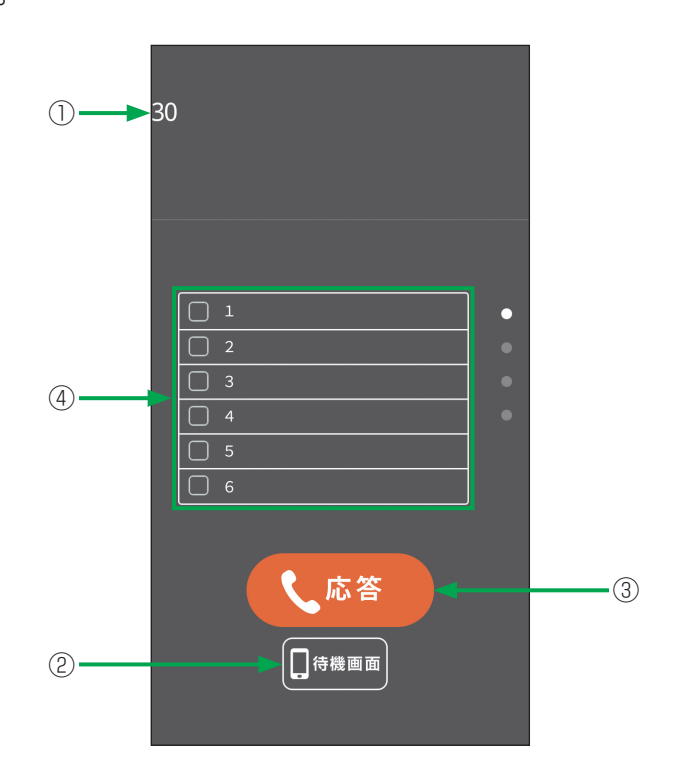

| 画面表示      | 説明                                               |
|-----------|--------------------------------------------------|
| ①LCD表示エリア | 発信元の電話番号などが表示されます。                               |
| ②待機画面     | 待機中画面に戻ります。                                      |
| ③応答       | 着信に応答します。                                        |
| ④回線キー     | 赤点滅のボタンを押すと、着信に応答できます。空きのときにボタンを押すと<br>外線捕捉できます。 |

### 着信中画面(ライトモード)

着信中画面を説明します。

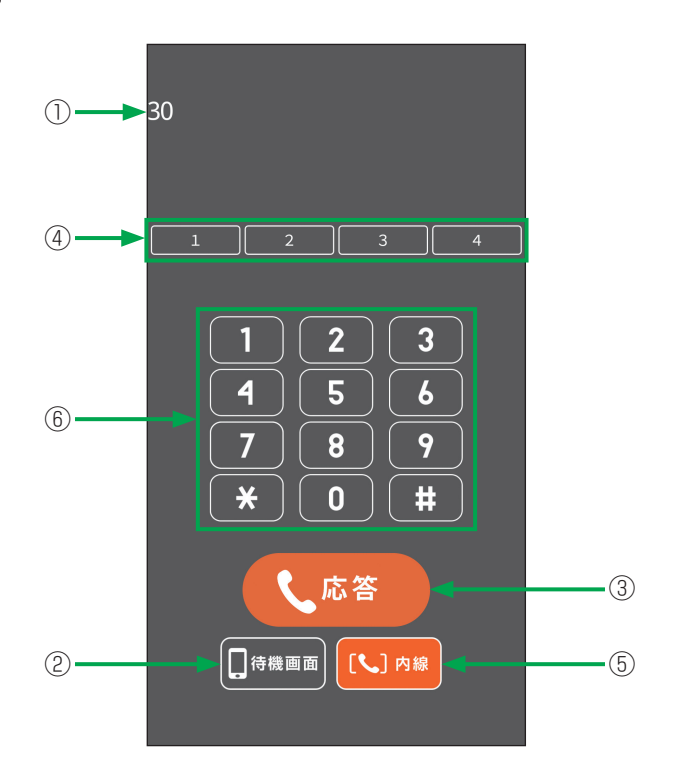

| 画面表示      | 説明                                               |
|-----------|--------------------------------------------------|
| ①LCD表示エリア | 発信元の電話番号などが表示されます。                               |
| ②待機画面     | 待機中画面に戻ります。                                      |
| ③応答       | 着信に応答します。                                        |
| ④回線キー     | 赤点滅のボタンを押すと、着信に応答できます。空きのときにボタンを押すと<br>外線捕捉できます。 |
| ⑤内線       | 赤点滅のボタンを押すと、着信に応答できます。空きのときにボタンを押すと<br>内線捕捉できます。 |
| ⑥ダイヤル     | 相手番号を入力するときに使用します。                               |

### 通話中画面(通常モード)

通話中画面を説明します。

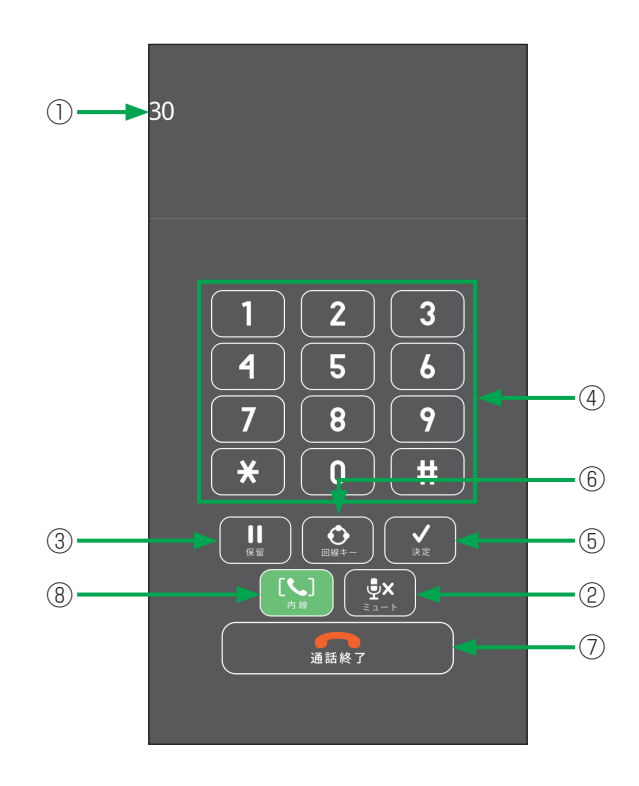

| 画面表示      | 説明                         |
|-----------|----------------------------|
| ①LCD表示エリア | 通話中の相手の電話番号や通話時間などが表示されます。 |
| ②ミュート     | 送話されなくなります。                |
| ③保留       | 通話を保留します。                  |
| ④ダイヤル     | 相手番号を入力するときに使用します。         |
| ⑤決定       | 転送などの操作が決定したときに使用します。      |
| 6回線キー     | 回線キー画面を表示します。              |
| ⑦通話終了     | 通話を切断します。                  |
| ⑧内線       | 内線捕捉します。                   |

### 通話中画面(ライトモード)

通話中画面を説明します。

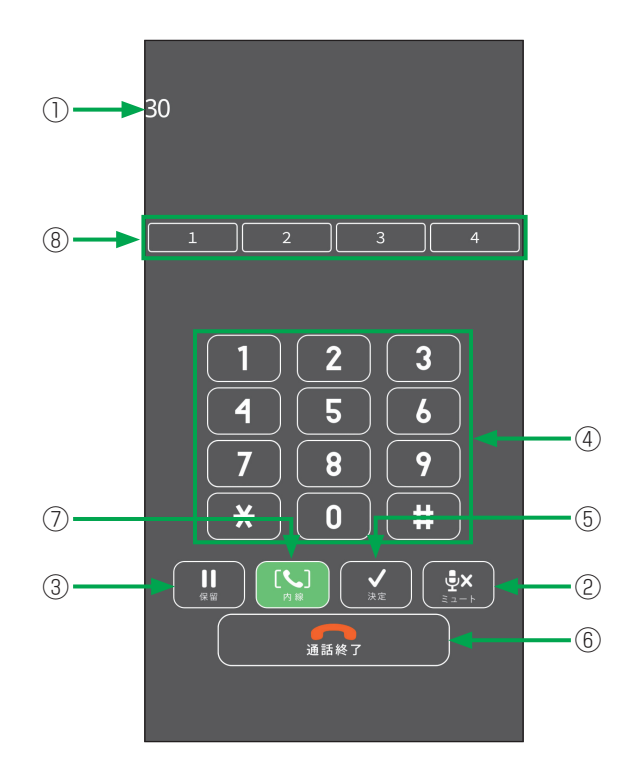

| 画面表示      | 説明                                               |
|-----------|--------------------------------------------------|
| ①LCD表示エリア | 通話中の相手の電話番号や通話時間などが表示されます。                       |
| ②ミュート     | 送話されなくなります。                                      |
| ③保留       | 通話を保留します。                                        |
| ④ダイヤル     | 相手番号を入力するときに使用します。                               |
| ⑤決定       | 転送などの操作が決定したときに使用します。                            |
| ⑥通話終了     | 通話を切断します。                                        |
| ⑦内線       | 内線捕捉します。                                         |
| ⑧回線キー1~4  | 赤点滅のボタンを押すと、着信に応答できます。空きのときにボタンを押すと<br>外線捕捉できます。 |

### 転送画面(通常モード)

#### 転送先と通話中の画面を説明します。

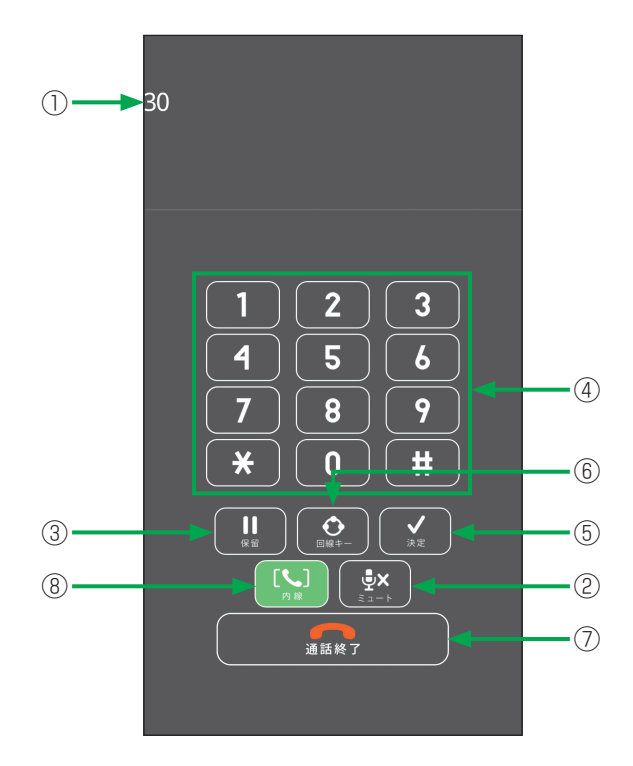

| 画面表示      | 説明                     |
|-----------|------------------------|
| ①LCD表示エリア | 転送先の内線番号が表示されます。       |
| ②ミュート     | 送話されなくなります。            |
| ③保留       | 通話を保留します。              |
| ④ダイヤル     | 通話中にダイヤル入力をするときに使用します。 |
| ⑤決定       | 転送が完了します。              |
| 6回線キー     | 回線キー画面を表示します。          |
| ⑦通話終了     | 通話を切断し、転送が完了します。       |
| ⑧内線       | 内線捕捉します。               |

### 転送画面(ライトモード)

#### 転送先と通話中の画面を説明します。

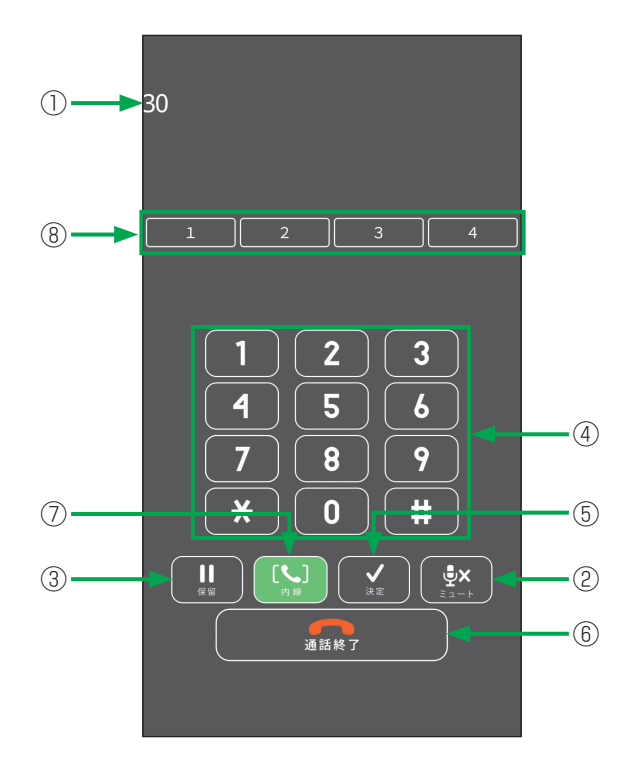

| 画面表示      | 説明                                               |
|-----------|--------------------------------------------------|
| ①LCD表示エリア | 転送先の内線番号が表示されます。                                 |
| ②ミュート     | 送話されなくなります。                                      |
| ③保留       | 通話を保留します。                                        |
| ④ダイヤル     | 通話中にダイヤル入力をするときに使用します。                           |
| ⑤決定       | 転送が完了します。                                        |
| ⑥通話終了     | 通話を切断し、転送が完了します。                                 |
| ⑦内線       | 内線捕捉します。                                         |
| ⑧回線キー1~4  | 赤点滅のボタンを押すと、着信に応答できます。空きのときにボタンを押すと<br>外線捕捉できます。 |

### 待機中メニュー画面(モード共通)

設定画面を説明します。

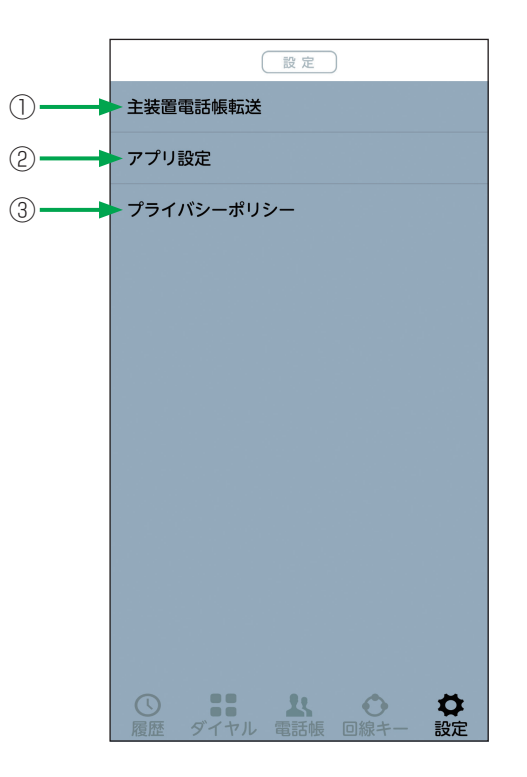

| 画面表示        | 説明                     |
|-------------|------------------------|
| ①主装置電話帳転送   | 主装置電話帳の転送やバックアップを行います。 |
| ②アプリ設定      | アプリの設定を行います。           |
| ③プライバシーポリシー | プライバシーポリシー画面を表示します。    |

| 設定                                                                                               |                                                                                                    |
|--------------------------------------------------------------------------------------------------|----------------------------------------------------------------------------------------------------|
| 無線/ネットワークの設定                                                                                     |                                                                                                    |
| 無線/ネットワークの設定方法を説明します。<br><b>1</b> Androidのホーム画面の <sup>Q</sup> (設定)をタップします。                       | 👧 💽 🧶                                                                                                    |
| <ul> <li>● (設定)がホーム画面に表示されていない場合は、Androidのホーム画面の<br/>アプリトレイを開き、</li> <li>(設定)をタップします。</li> </ul> | SIZ JERRE GOODE                                                                                             |
| 2 設定一覧で「Wi-Fi」をタップし「Wi-Fi」をONにします。<br>主装置と接続されているアクセスポイントを選択し、必要なWi-Fiの設定をしてく<br>ださい。            | <ul> <li>← ネットワークとインタ Q</li> <li>♥ Wi-Fi<br/>接続されていません</li> </ul>                                           |
| Wi-Fiの設定方法の詳細は、お使いのスマートフォンの取扱説明書をご確認ください。                                                        | <ul> <li>データ使用量<br/>WI-FIで 89.76 MB 使用</li> </ul>                                                           |
|                                                                                                  | <ul> <li>              アクセスポイントとテザリング             OFF      </li> <li>             機内モード         </li> </ul> |
|                                                                                                  | ¥細設定<br>∨ VPN、プライベート DNS、インターネッ・・                                                                           |

### ユーザ設定 待機中画面の 🚺 (設定)をタップし、設定画面で「アプリ設定」-「ユーザ設定」をタップするとユーザ設 定画面が表示されます。ユーザ設定でできるさまざまな設定について説明します。 起動優先表示設定 アプリアイコンからの起動後の待機中画面を設定します。インストール時は、「ダイヤル」画面に設定され ています。 1 待機中画面で 🎝 (設定)をタップし、「アプリ設定」-「ユーザ設定」 アプリ設定 をタップします。 ユーザ設定 保守設定 2 ユーザ設定画面の「起動優先表示設定」をタップします。 ユーザ設定 起動優先表示設定 ユーザメロディ設定選択 テーマ設定 <sup>白</sup> バージョン表示 1.0.00 発信回線設定 <sup>選択</sup> ダイヤル表示選択 通常 **3** 「優先表示を選択してください。」とポップアップ表示が出るので「履 歴/ダイヤル/電話帳/回線キー/設定」をタップすると、選択でき 起動優先表示設定 ます。 ザメロディ設定選択 ライトモードでは「回線キー」は表示されません。 優先表示を選択してください。 ○ 履歴 ◎ ダイヤル 電話帳 回線キー 設定 キャンセル

#### ユーザメロディ設定選択

スマートフォンクライアントアプリの着信メロディの変更ができます。あらかじめスマートフォン内にメロ ディを準備しておきます。

ファイルマネージャ等のアプリを使って内部ストレージ内の以下のフォルダにメロディを保存します。 NTT東日本(alpha Phone):/Android/data/jp.co.ntt.east.smpclient.paid/files/ringtones NTT西日本(alpha Phone):/Android/data/jp.co.ntt.west.smpclient.paid/files/ringtones NTT東日本(alpha Phone BYOD):/Android/data/jp.co.ntt.east.smpclient.free/files/ringtones NTT西日本(alpha Phone BYOD):/Android/data/jp.co.ntt.west.smpclient.free/files/ringtones

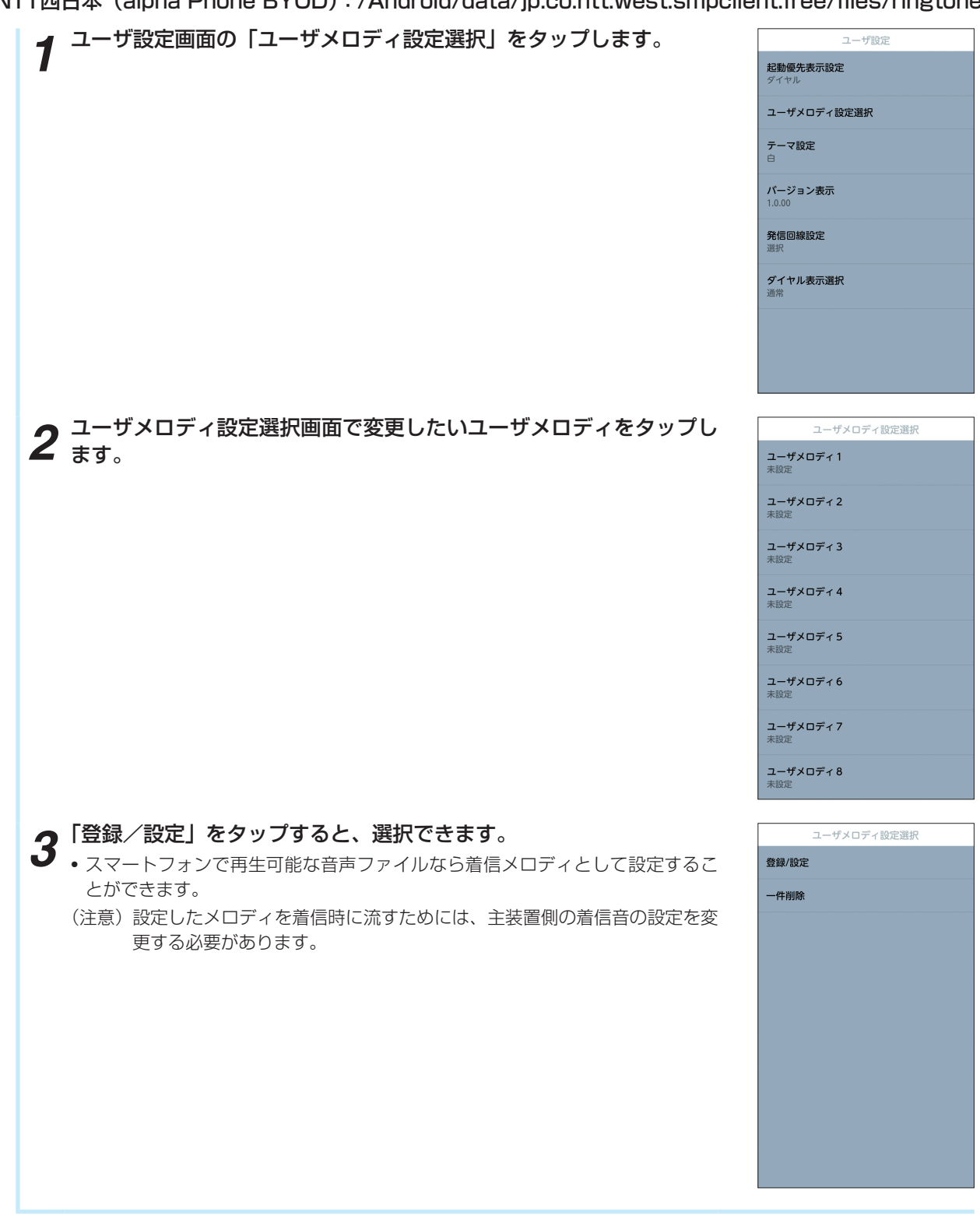

#### テーマ設定

スマートフォンクライアントアプリのテーマ(白/青)を設定します。インストール時は「白」に設定され ています。

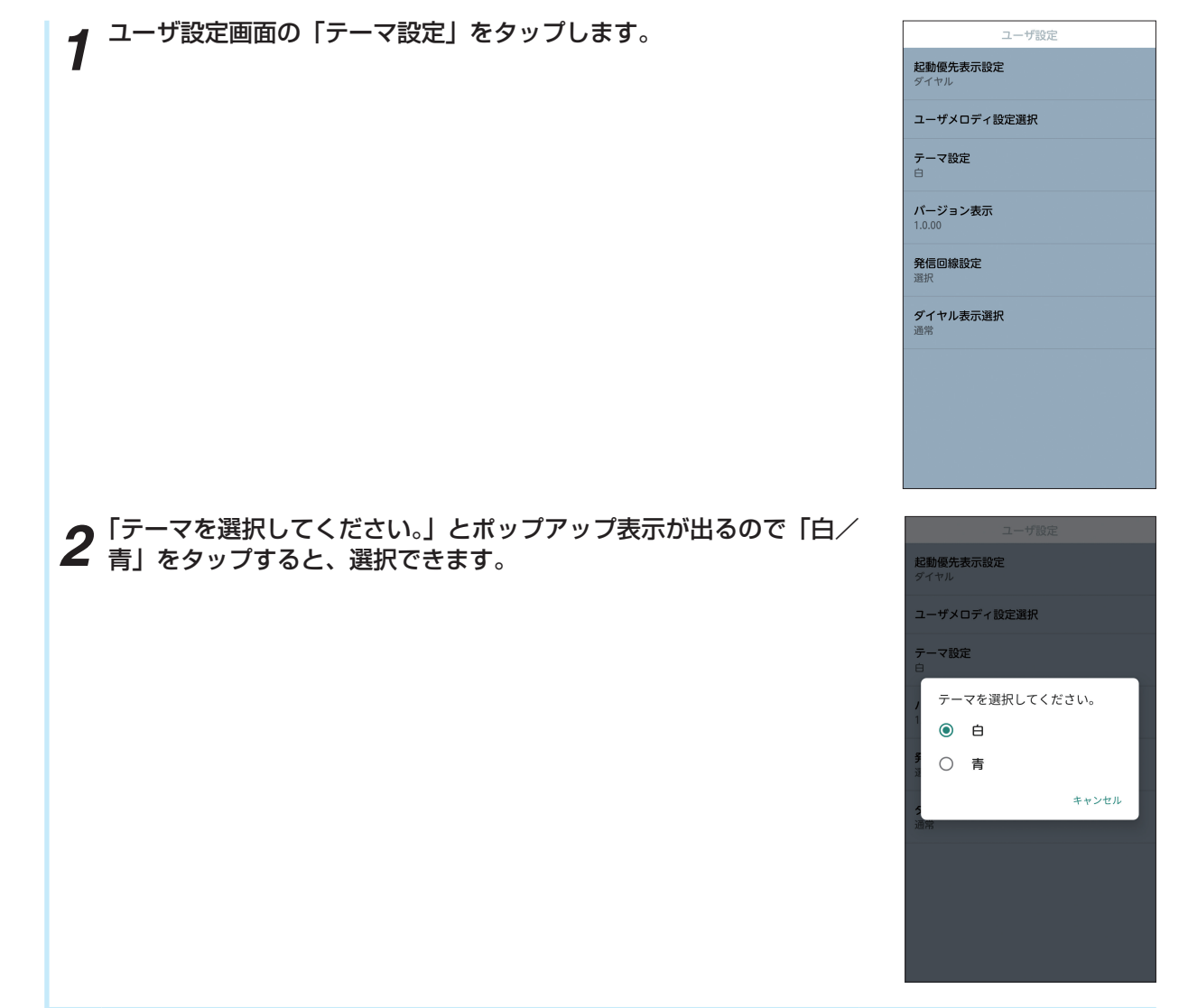

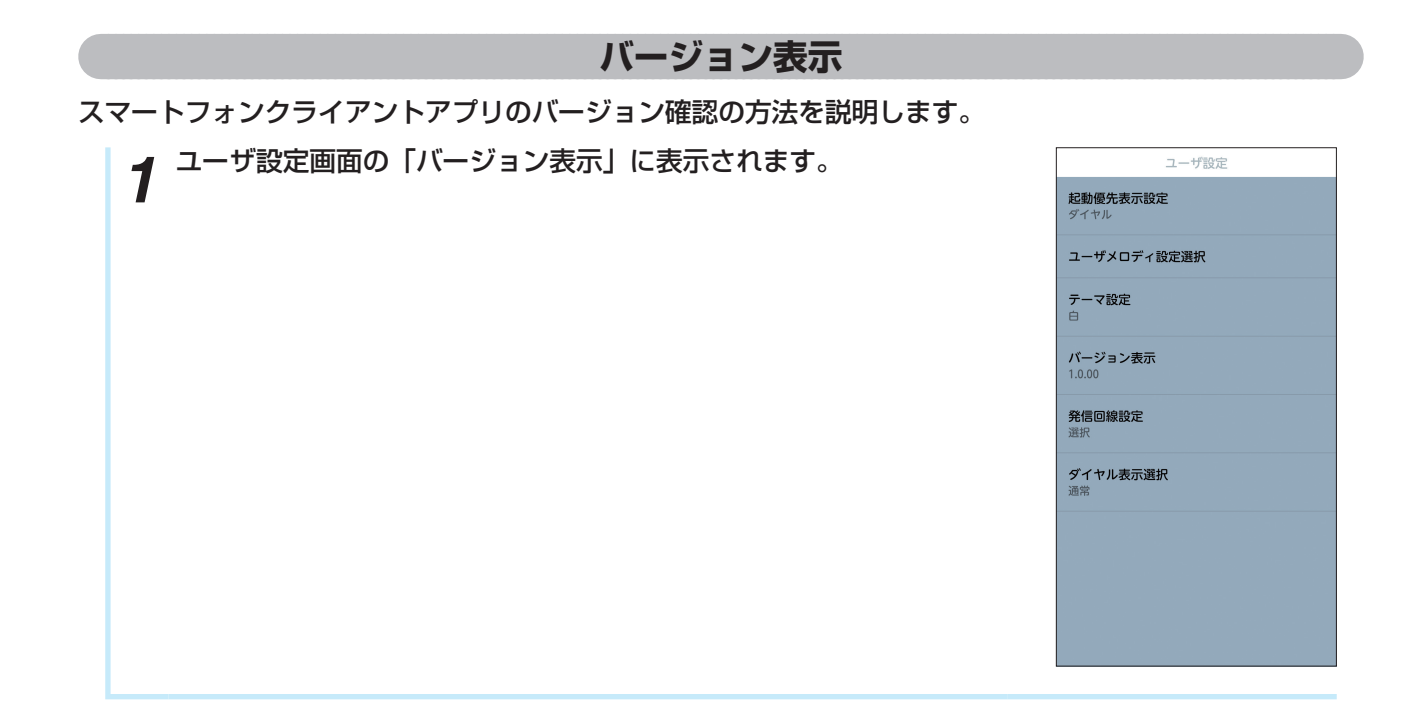

### 発信回線設定 スマートフォンから発信する回線を選択/外線/内線/携帯発信から選択できます。インストール時は「選 択」に設定され、発信操作時にポップアップ表示で「外線/内線」を選択することができます。 1 ユーザ設定画面の「発信回線設定」をタップします。 ユーザ設定 起動優先表示設定 ユーザメロディ設定選択 テーマ設定 白 バージョン表示 1.0.00 **発信回線設定** 選択 ダイヤル表示選択 <sup>通常</sup> **2**「発信回線設定を選択してください。」とポップアップ表示が出るので 「選択/外線/内線/携帯発信」をタップすると、選択できます。 起動優先表示設定 ユーザメロディ設定選択 発信回線設定を選択してくださ い。 選択 ○ 外線 ○ 内線 ○ 携帯発信 キャンセル

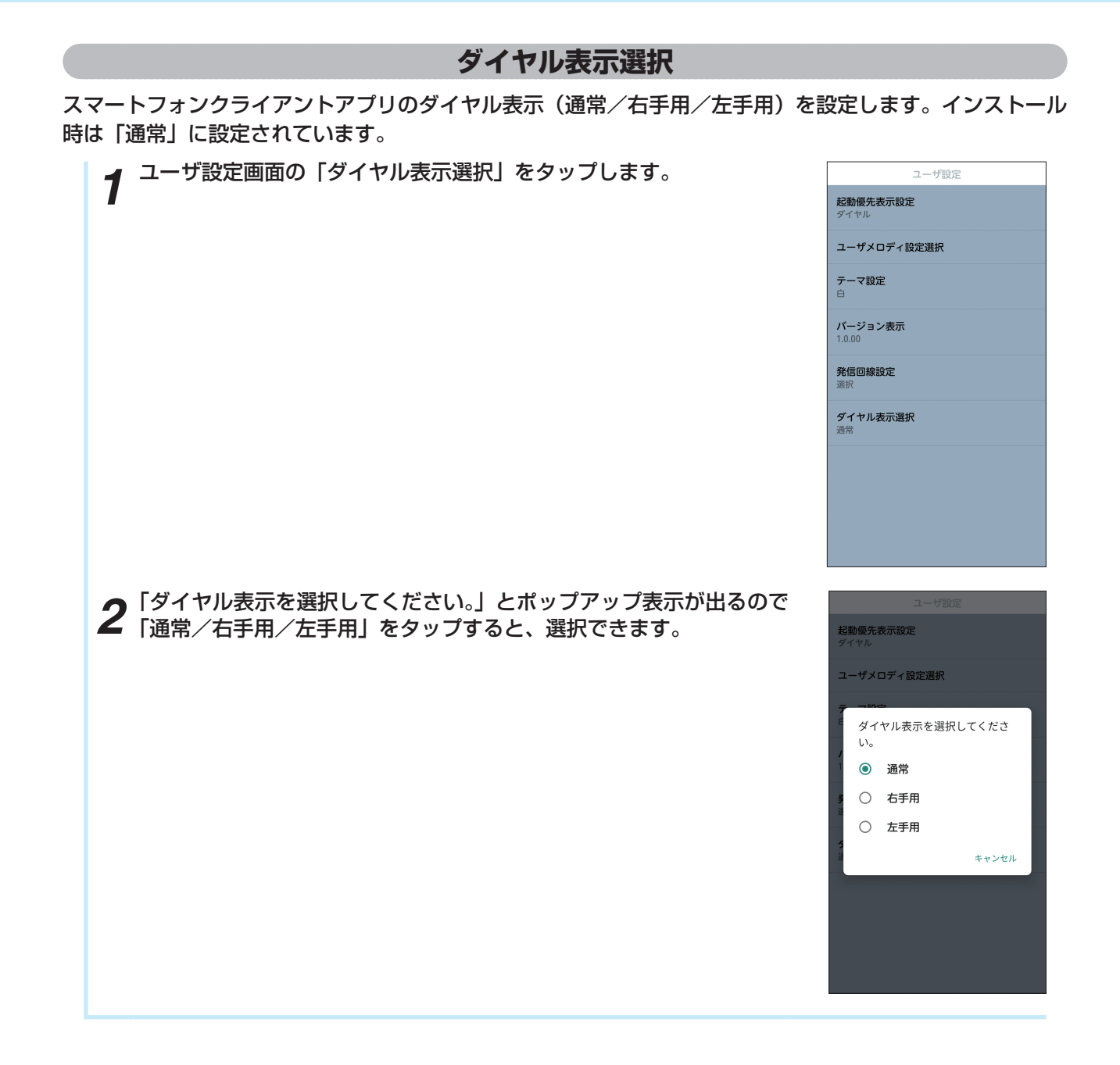

#### 保守設定

保守設定では、アプリデータの初期化や、IPアドレス設定などを行うことができます。保守設定は、工事者 が行いますのでお客様は操作しないでください。

#### スマートフォンを交換(機種変更)するには

スマートフォンを交換(機種変更)した場合にスマートフォンクライアントアプリの設定を引継ぐ方法を説 明します。

#### ■ 交換前(機種変更前)の設定を確認します。

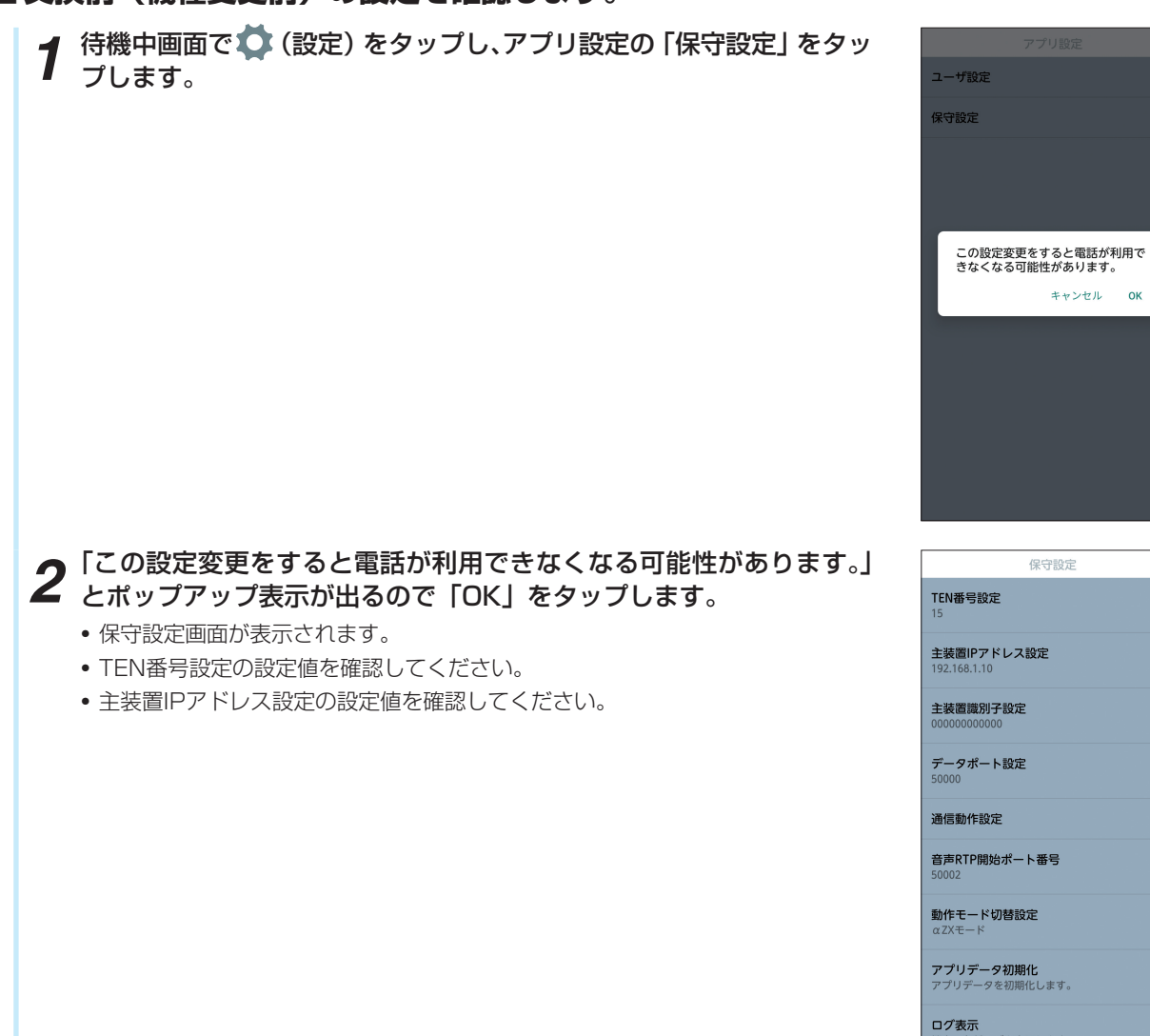

#### ■交換後(機種変更後)の設定を変更します。

7 待機中画面で☆(設定)をタップし、アプリ設定の「保守設定」をタップします。
 2 「この設定変更をすると電話が利用できなくなる可能性があります。」とポップアップ表示が出るので「OK」をタップします。

 ・保守設定画面が表示されます。

 3 保守設定画面の「TEN番号設定」をタップします。

 4 「■ 交換前(機種変更前)の設定を確認します。」の手順2で確認したTEN番号設定の設定値を入力し、「OK」をタップします。
 5 保守設定画面の「主装置IPアドレス設定」をタップします。
 6 「■ 交換前(機種変更前)の設定を確認します。」の手順2で確認した主装置IPアドレス設定の設定値を入力し、「OK」をタップします。
 7 「戻る」をタップします。
 8 「再起動が必要な設定に変更がある為、再起動を行います。」とポップアップ表示したのち、再起動します。
 ・次回起動時より、交換前(機種変更前)の設定を引き継いで動作します。

#### 設定一覧

#### スマートフォンクライアントアプリのメニューから各設定を呼び出すことができます。

#### スマートフォンクライアントアプリの設定一覧

|            |                         | 設定項目                |                         | インストール時の設定(初期値) |
|------------|-------------------------|---------------------|-------------------------|-----------------|
| 保守設定       | E TEN番号設定               |                     | 0~999                   | 0               |
|            | 主装置IPアドレ                | ノス設定                | 0.0.0.0~255.255.255.255 | 0.0.0.0         |
|            | 主装置識別子談                 | 没定                  | 00000000000~FFFFFFFFFF  | 00000000000     |
|            | データポート誘                 | 没定                  | 1024~65535              | 50000           |
|            | 通信動作設定                  | TOS値(音声RTP)         | 0~63                    | 46              |
|            |                         | TOS値(シグナリング)        | 0~63                    | 0               |
|            | 音声RTP開始7                | ポート番号               | 1024~ 65532             | 50002           |
|            | 動作モード切替                 | 都設定                 | αZXモード                  | αZXモード          |
|            |                         |                     | 外部連携モード                 |                 |
|            | アプリデータ初                 | <b>刀</b> 期化         | -                       | —               |
|            | ログ表示                    |                     | —                       | —               |
|            | 発番号ポップア                 | <sup>7</sup> ップ表示設定 | 表示しない                   | 表示しない           |
|            |                         |                     | 表示する                    |                 |
|            | インポート/エ                 | クスポート(※5)           | —                       | —               |
|            | 活性化リトラィ                 | (設定(※3)             | 0回~10回、20回、30回、無制限      | 30              |
|            | 自動活性設定<br>回線キーモード選択(※1) |                     | OFF                     | ON              |
|            |                         |                     | ON                      |                 |
|            |                         |                     | 通常モード                   | 未設定(※2)         |
|            |                         |                     | ライトモード                  |                 |
|            | 回線キー表示                  | 回線キー1               | (表示する)                  | 💽 (表示する)        |
|            | 設定                      |                     | (表示しない)                 |                 |
|            |                         | 22                  | ))                      | //              |
|            |                         | 回線キー24              | (表示する)                  | 💽 (表示する)        |
|            |                         |                     | (表示しない)                 |                 |
|            | Wi-Fi再接続時の動作設定(※4)      |                     | 活性化する                   | 活性化する           |
|            |                         |                     | 活性化しない                  |                 |
| 優先ネットワーク設定 |                         | ーク設定                | Wi-Fiネットワーク             | Wi-Fiネットワーク     |
|            |                         |                     | sXGPネットワーク              |                 |
|            |                         |                     | Wi-Fi&sXGPネットワーク        |                 |

(注意)保守設定は、工事者が行いますので、スマートフォンを交換(機種変更)する場合以外は操作しないでください。

(※1)「ライトモード」設定時の回線キーは1~4のみ使用可能です。多数の回線キーを使用する場合は、「通常モード」を設定 してください。

(※2) インストール時には設定されていません。起動時に設定を促す表示がでますので、設定してください。以後は設定値に したがって動作します。

(※3)活性化に失敗したときに再度、自動で活性化を行う回数を設定できます。 無制限に設定した場合、活性完了するまで活性化を繰り返します。

(※4) スマートフォンのWi-Fiハンドオーバ機能をご使用の場合は、「活性化しない」を設定してください。

(※5) インポート/エクスポートでは、以下のフォルダへアプリ設定データの参照/保存を行います。

NTT東日本 (alpha Phone):/Android/data/jp.co.ntt.east.smpclient.paid/files/setting

NTT西日本 (alpha Phone):/Android/data/jp.co.ntt.west.smpclient.paid/files/setting

NTT東日本 (alpha Phone BYOD):/Android/data/jp.co.ntt.east.smpclient.free/files/setting

NTT西日本 (alpha Phone BYOD):/Android/data/jp.co.ntt.west.smpclient.free/files/setting

### 電話帳のインポート、バックアップ

待機中画面の 찿 (設定)をタップし、設定画面で「主装置電話帳転送」をタップすると「主装置電話帳転送」画面が表示されます。主装置電話帳のインポートやバックアップについて説明します。

| ▲ 設定画面の 王装直電話帳転送」をタッフします。                                                                                                    | 設定                                                                                                    |
|----------------------------------------------------------------------------------------------------|----------------------------------------------------------------------------------------------------|
| 1                                                                                                    | 主装置電話帳転送                                                                                                    |
|                                                                                                    | アプリ設定                                                                                                    |
|                                                                                                    | プライバシーポリシー                                                                                                    |
| 「主装置電話帳転送」では、以下の項目を選択することで主装置電話帳のインポー<br>ト、アブリの主装置電話帳のバックアップ、アプリの主装置電話帳の一括削除が<br>できます。<br>・ 電話帳インポート(CSVファイル)<br>・ 電話帳バックアップ<br>・ 電話帳一括削除 | ①     #### ない     ●     ●       原語     ダイヤル     電話帳     ●     ●       生装置電話構築     ●     ●     ●     ●       電話帳インボート     (CSVファイル)     電話帳/     ●     ●       電話帳/ソボート     (CSVファイル)     電話帳/     ●     ●       電話帳/     -     ●     ●     ●     ●       電話帳/     -     ●     ●     ●     ●       ●     ●     ●     ●     ●     ● |

(注意)

- 電話帳インポート(CSVファイル)/電話帳バックアップでは、以下のフォルダへ電話帳データの参照/保存を行います。 NTT東日本版「alpha Phone」: /Android/data/jp.co.ntt.east.smpclient.paid/files/phonebook NTT西日本版「alpha Phone」: /Android/data/jp.co.ntt.west.smpclient.paid/files/phonebook NTT東日本版「alpha Phone BYOD」: /Android/data/jp.co.ntt.east.smpclient.free/files/phonebook NTT西日本版「alpha Phone BYOD」: /Android/data/jp.co.ntt.west.smpclient.free/files/phonebook
- 電話帳インポート(CSVファイル)では、スマートフォンの標準電話帳に主装置電話帳を転送します。転送した電話帳属性のインスタントメッセージに「alpha phone」が付与されます。ただし、機種によって付与されるラベルは異なります。
- 電話帳バックアップでは、「alpha phone」が付与された連絡先のみを抽出/保存します。
- 電話帳一括削除では、「alpha phone」が付与された連絡先のみを一括削除します。

### 電話帳のインポート(CSVファイル)

主装置のWeb設定からエクスポートした主装置電話帳(CSVファイル)を使用して、主装置に登録されている主装置電話帳を、ご使用のスマートフォンに転送することができます。転送方法について説明します。

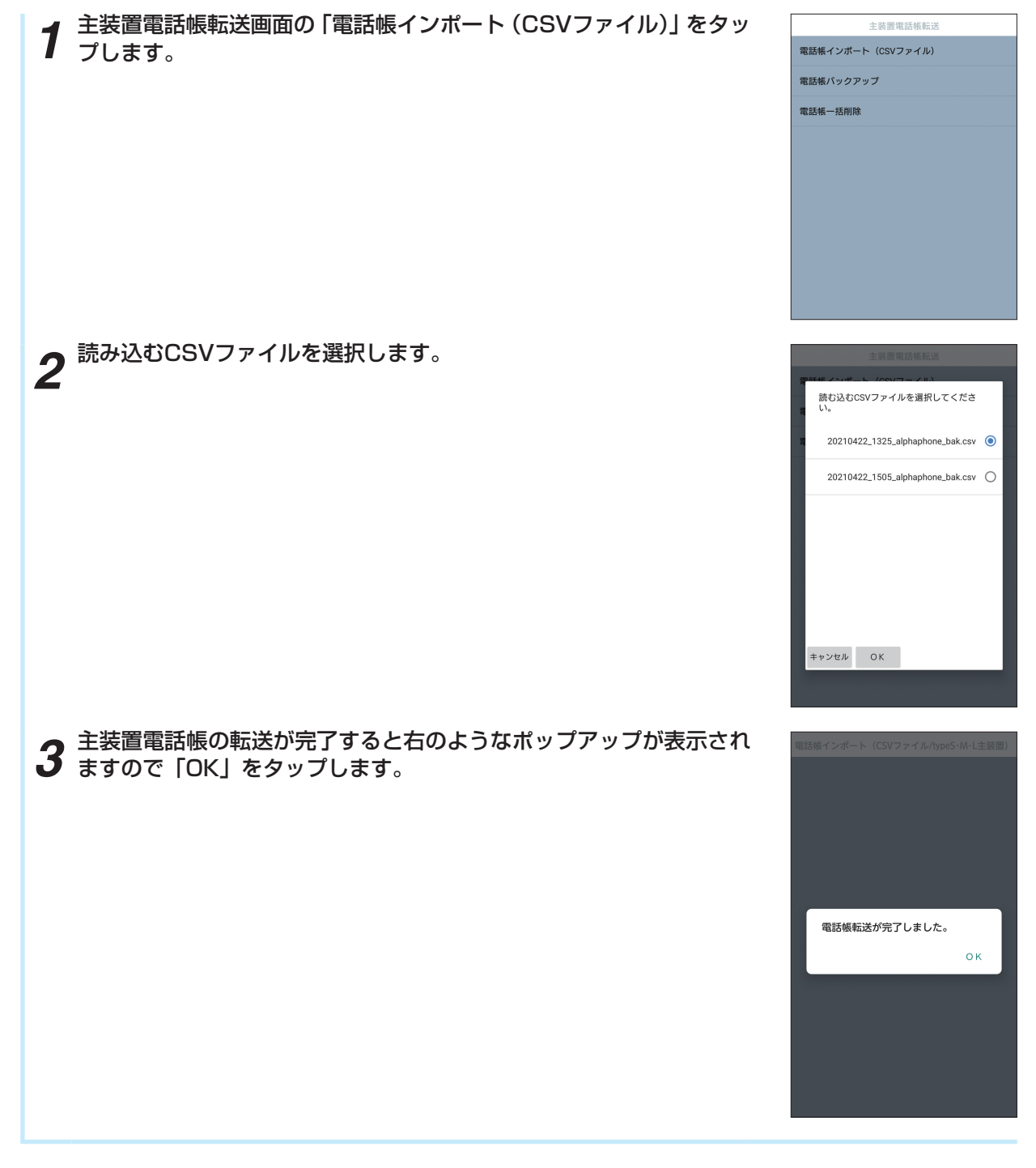

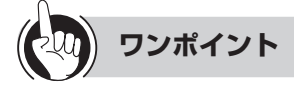

●CSVファイルの容量が大きい場合、転送に時間がかかる場合があります。

●主装置電話帳の転送中は、アプリの着信やその他操作ができません。

●主装置電話帳の転送中は、アプリを停止させないでください。またスマートフォンの電源を切らないで下さい。

●一度転送した主装置電話帳を更新したい場合には、電話帳一括削除を行った後に主装置電話帳を転送するか、更新したい電話帳データ(CSVファイル)のみ転送を行ってください。

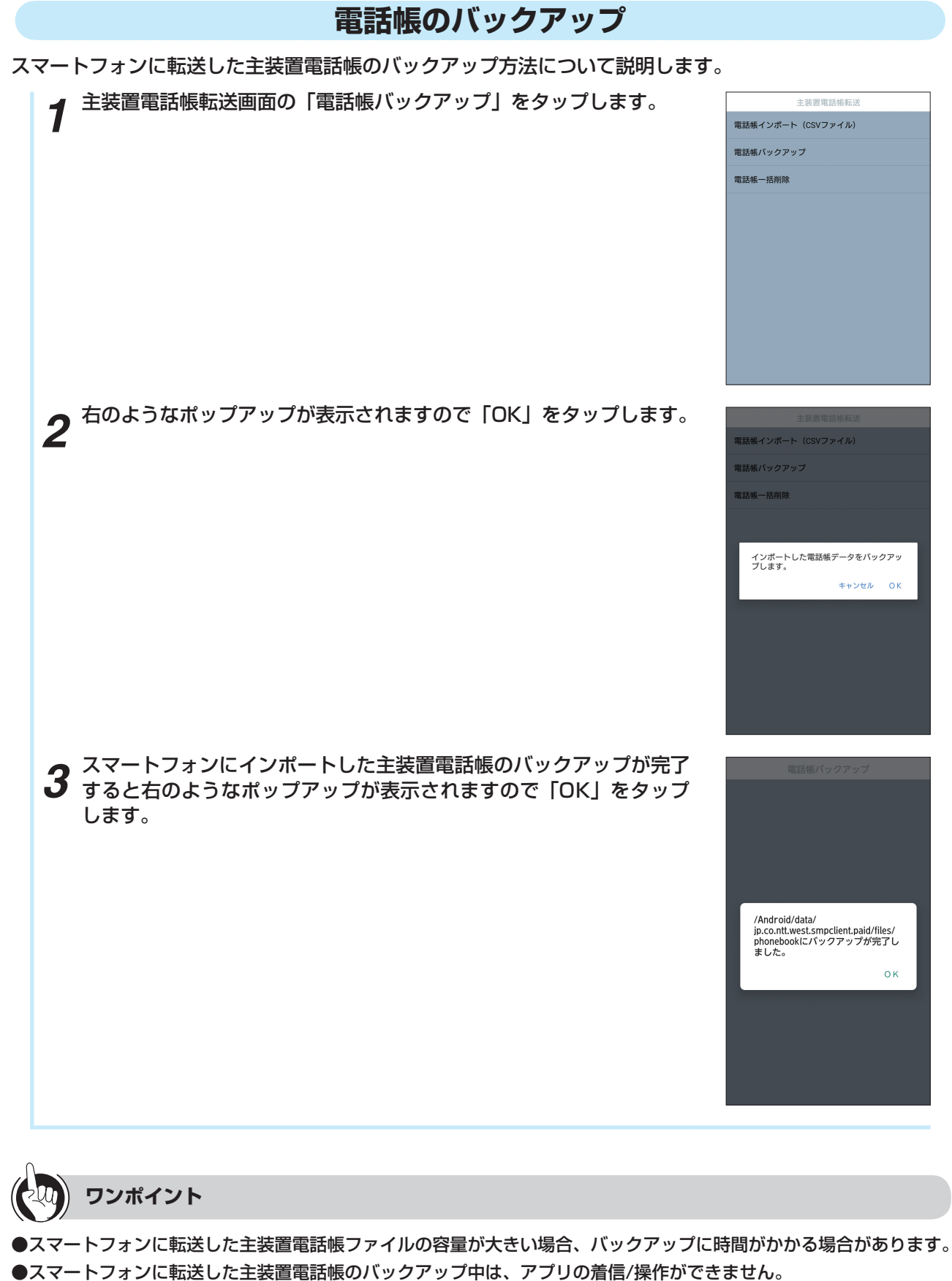

- ●スマートフォフに転送した主装置電話帳のバックアップ中は、アフリの層層/採ffができません。 ●バックアップした主装置電話帳のファイル名は、バックアップ時の年月日-時間が付与されて保存されます。
- (例) YYYYMMDD\_HHMM\_alphaphone\_bak.csv
- ●主装置電話帳のバックアップでは、電話帳属性のインスタントメッセージに「alpha phone」が付与された連絡先の みを抽出し、CSVファイルとして保存します。

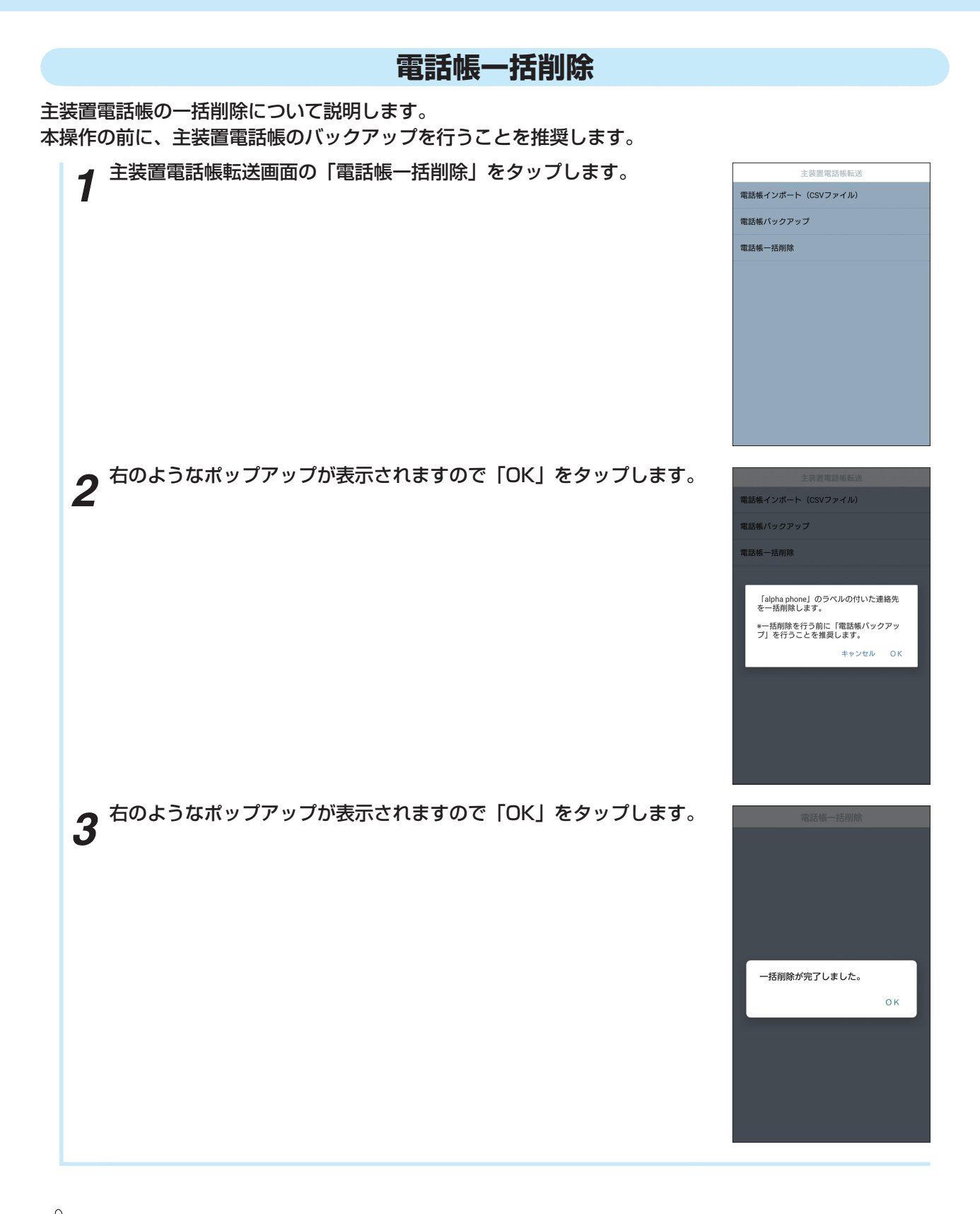

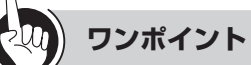

●主装置電話帳ファイルの容量が大きい場合、一括削除に時間がかかる場合があります。

●主装置電話帳の一括削除中は、アプリの着信/操作ができません。

●主装置電話帳の一括削除では、電話帳属性のインスタントメッセージに「alpha phone」が付与された連絡先のみを 削除します。

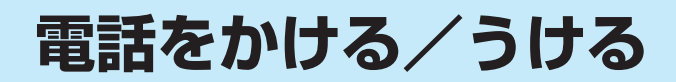

### 共通説明

LCD表示エリアに表示される内容は、お使いの主装置のタイプにより異なります。各画面例にはLCD表示 エリアを使用しています。

#### 発信する

スマートフォンクライアントアプリからの発信方法を説明します。

#### ダイヤル入力して内線発信する スマートフォンクライアントアプリからの内線発信方法を説明します。 待機中画面(ダイヤル画面)で内線番号を入力します。 Ø プレフィックス 1 123 $\mathbf{X}$ 1 2 3 4 5 6 7 8 9 × 0 # ٩ ∎► ~ - 25 ● ● ● ● 、 (発信)をタップします。 2 「発信回線選択」とポップアップが表示されたときは、「内線」をタッ 123 プします。 発信回線選択 内線 外線 キャンヤル

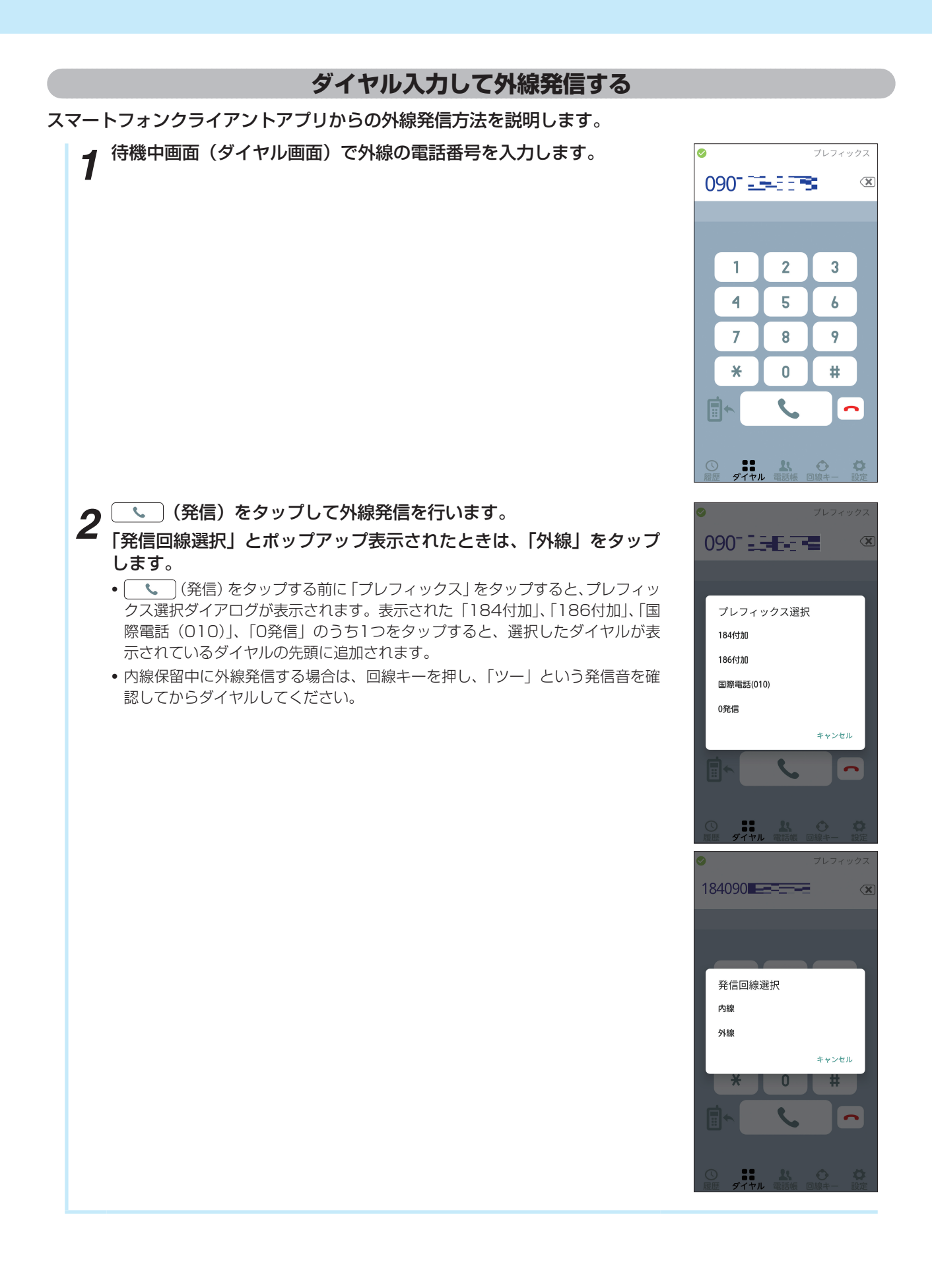

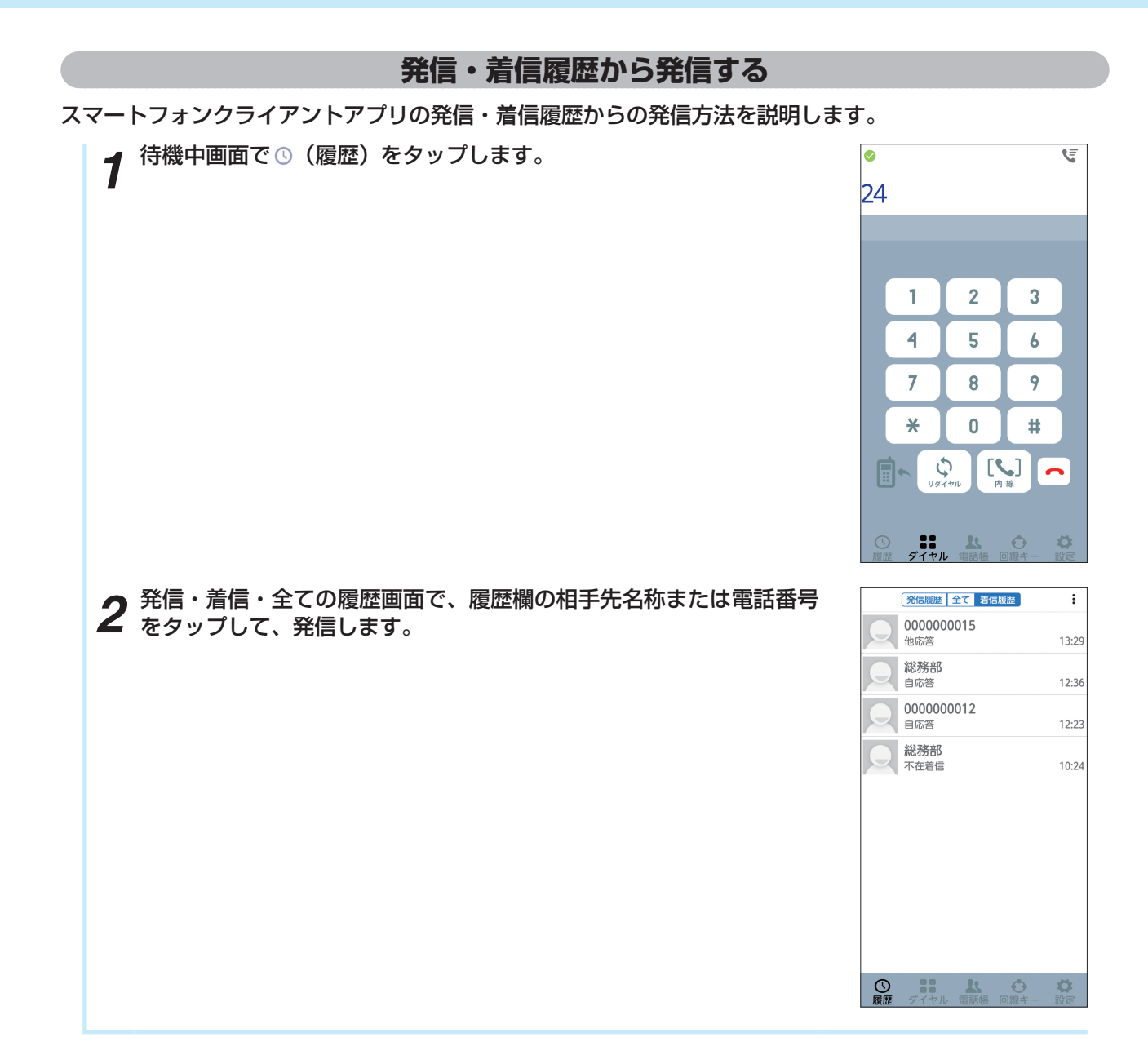

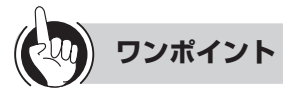

●履歴から発信する場合に利用される回線は、発信時に利用した回線または着信時に利用された回線を自動で選択し発信します。ただし、typeS・M主装置の場合は内線発信の履歴は残りません。

●回線が他で利用中の場合は受話に「プーッ、プーッ」という音が鳴り、発信できないことがあります。空いている回 線を自動で選択し発信する場合は主装置の設定が必要なため、当社のサービス取扱所またはお買い求めになった販売 店にお問い合わせください。

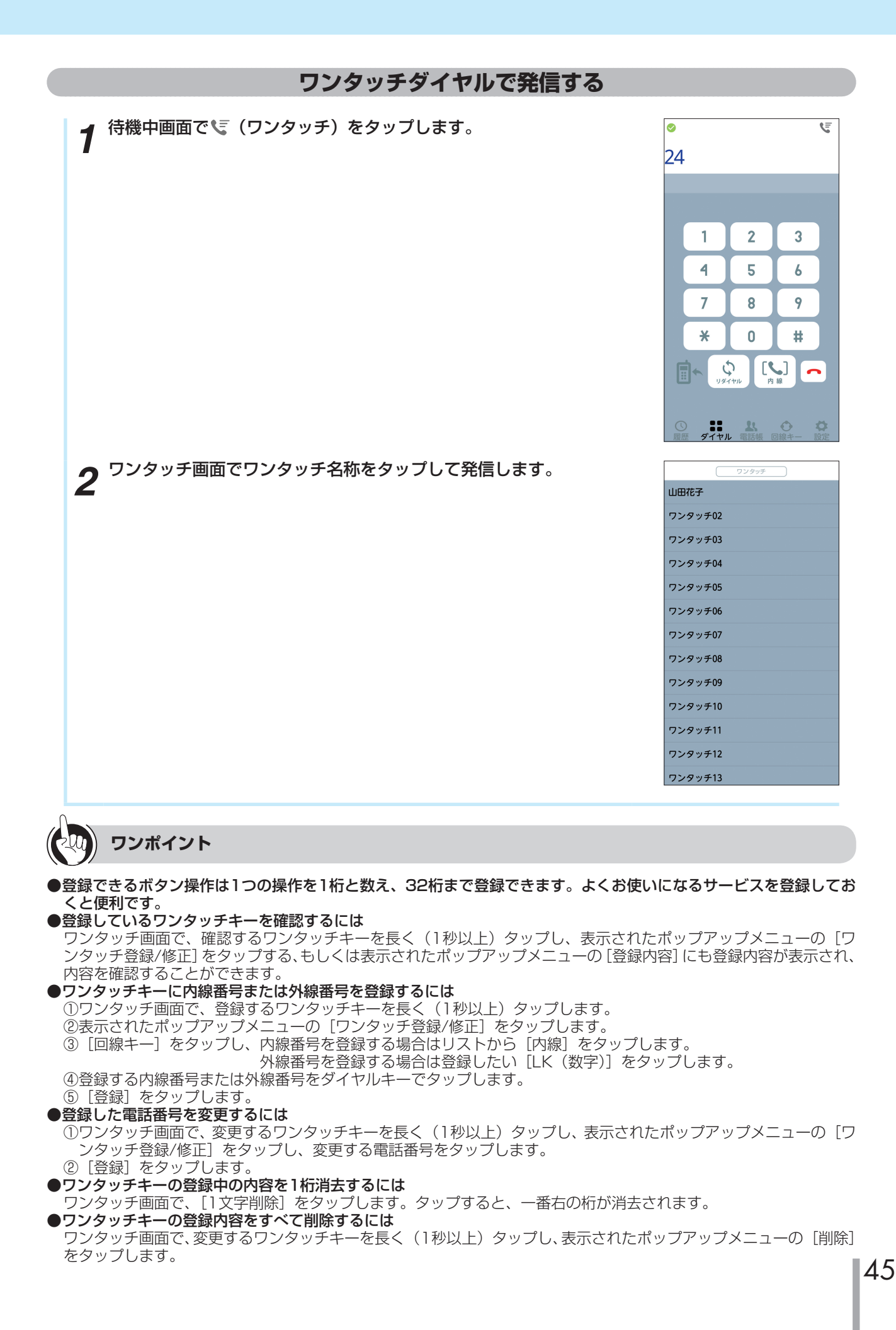

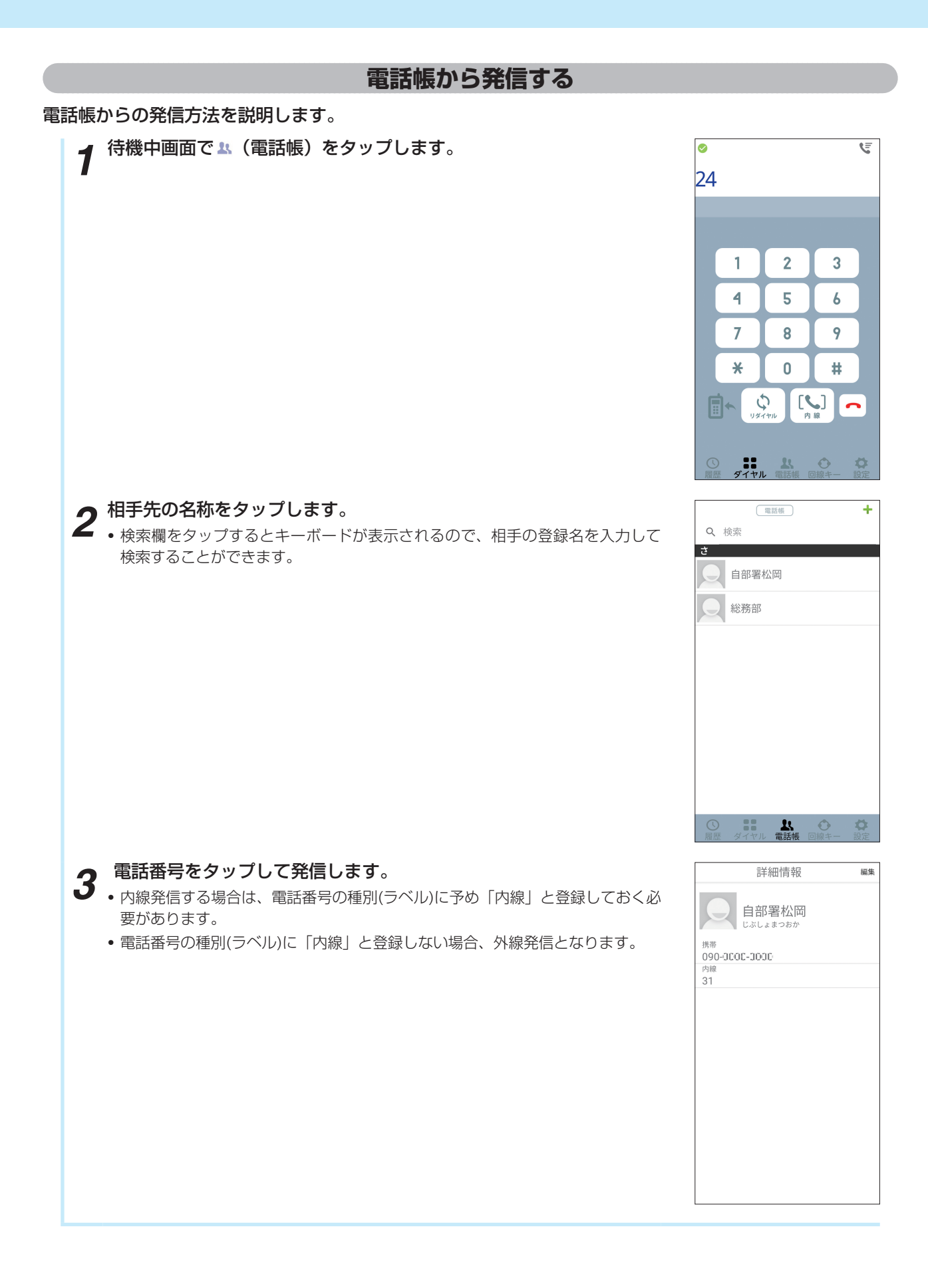

### 着信に応答する

スマートフォンクライアントアプリでの着信の応答方法を説明します。スマートフォンが画面ロック中の場 合や、他のアプリを起動中でも着信中画面が表示されます。

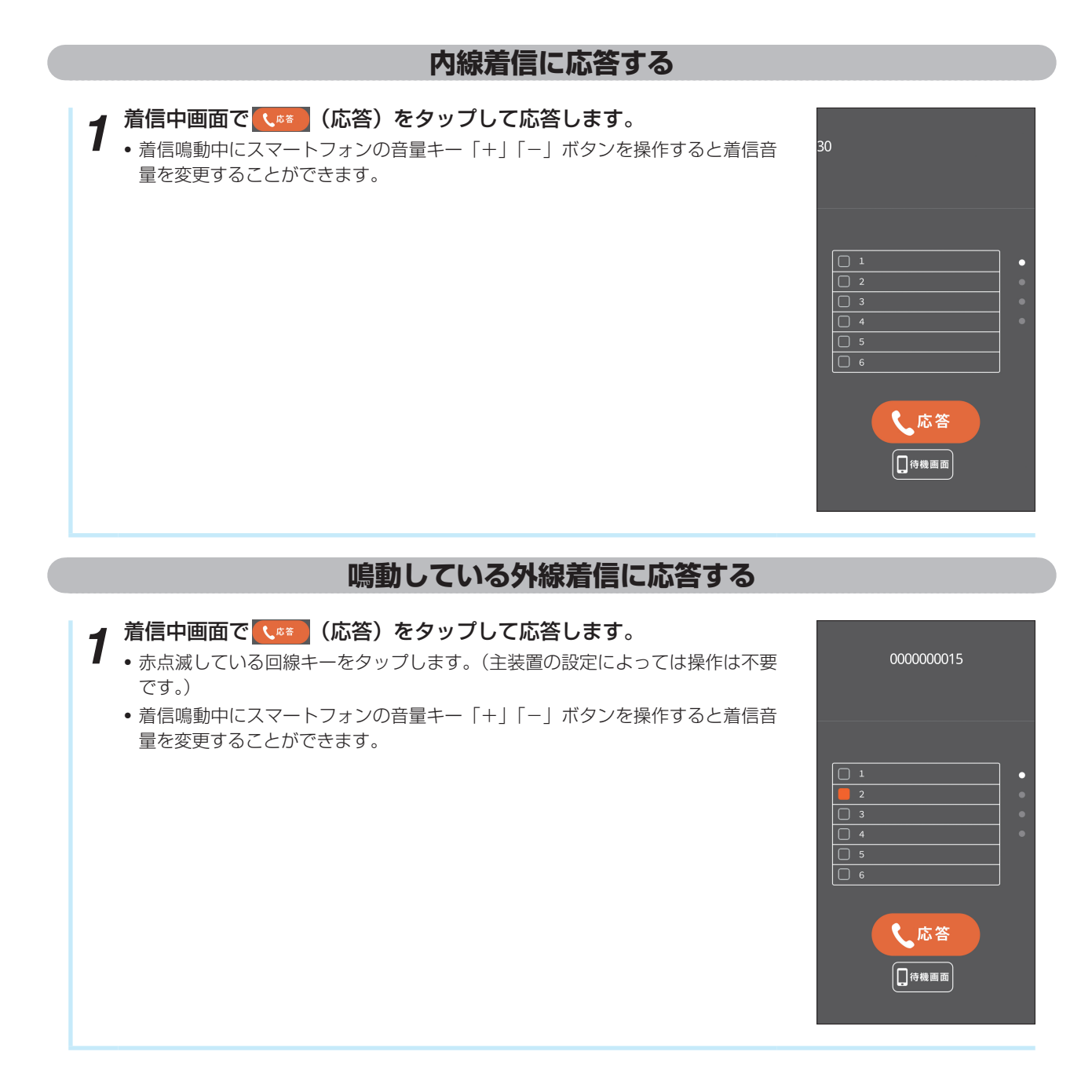

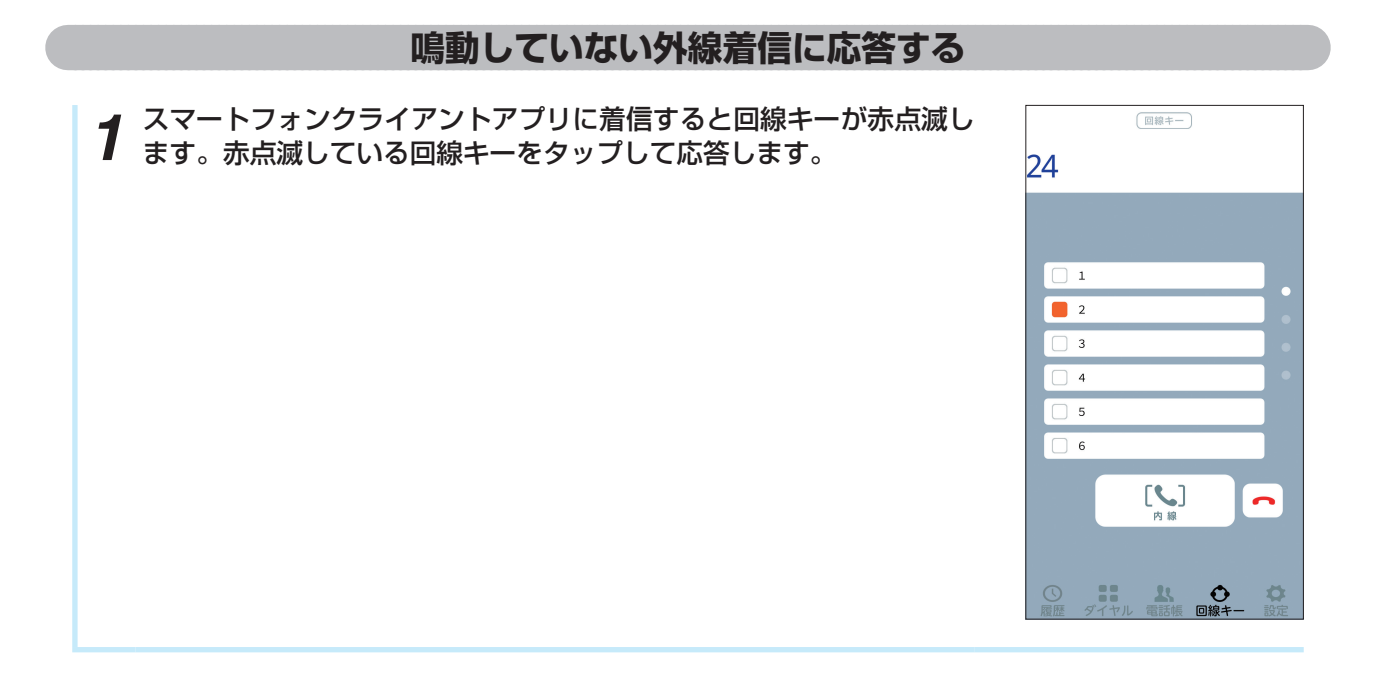

### 

### 通話を保留する

スマートフォンクライアントアプリでの通話の保留方法を説明します。

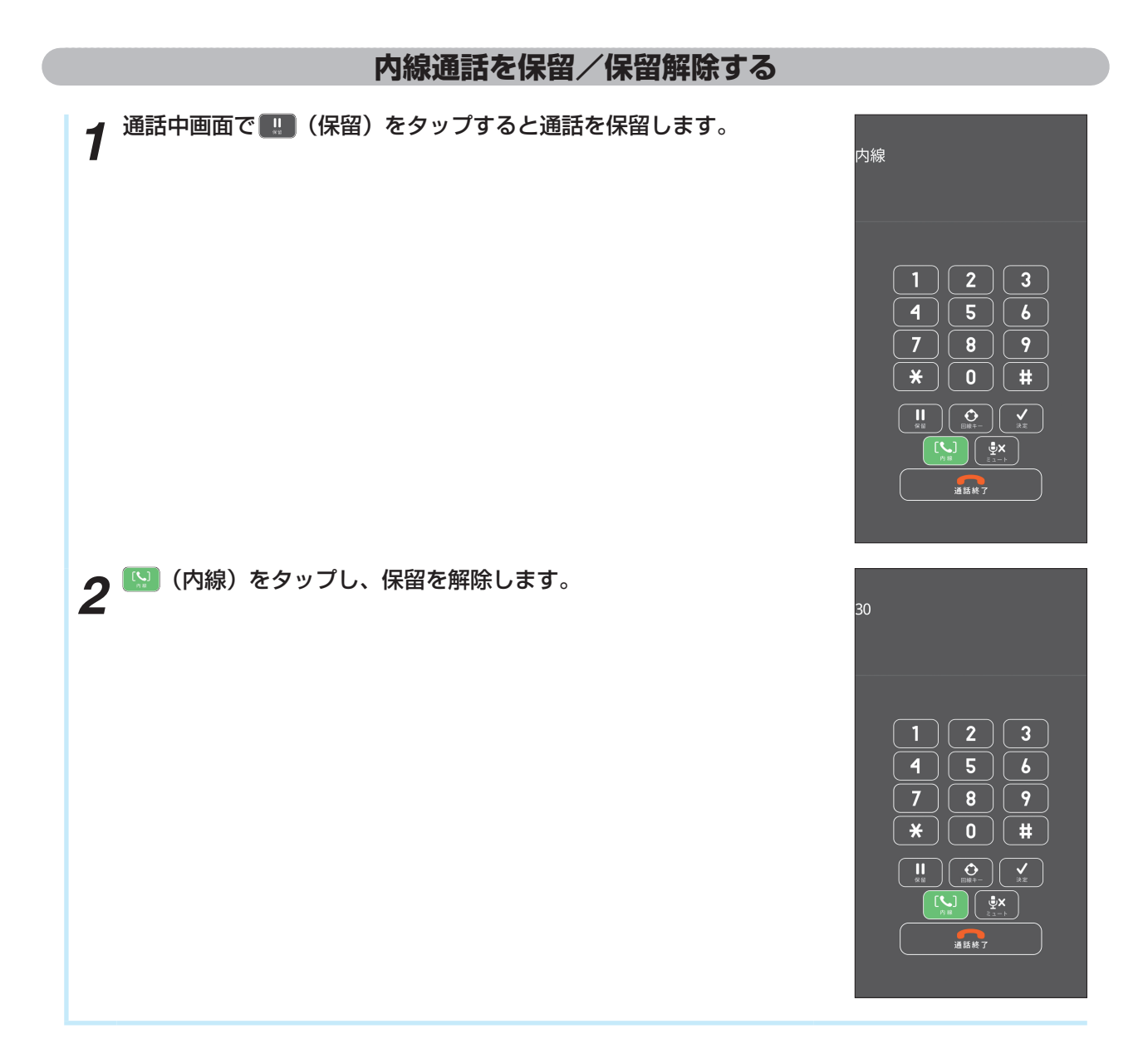

### 通話をパーク保留する

スマートフォンクライアントアプリでの通話のパーク保留方法を説明します。

| 通話をパーク保留する                            |   |
|---------------------------------------|---|
| 1 通話中画面で回線キーをタップします。                  | ( |
| 2 <sup>パーク保留を設定している回線キーをタップします。</sup> |   |

### パーク保留に応答する

スマートフォンクライアントアプリでのパーク保留に応答する方法を説明します。

| パーク保留に応答する                          |                                                                                                    |
|-------------------------------------|----------------------------------------------------------------------------------------------------|
| 1 待機中画面で回線キータブをタップします。              | (=====================================                                                                                                    |
| 2 <sup>バーク保留されている回線キーをタップします。</sup> | □       □         □       □         □       □         □       □         □       □         □       □         □       □         □       □         □       □         □       □         □       □         □       □         □       □         □       □         □       □         □       □         □       □         □       □         □       □         □       □         □       □         □       □         □       □         □       □         □       □         □       □         □       □         □       □         □       □         □       □         □       □         □       □         □       □         □       □         □       □         □       □         □       □         □       □ <td□< td=""></td□<> |

#### 通話を転送する

スマートフォンクライアントアプリでの通話の転送の方法を説明します。

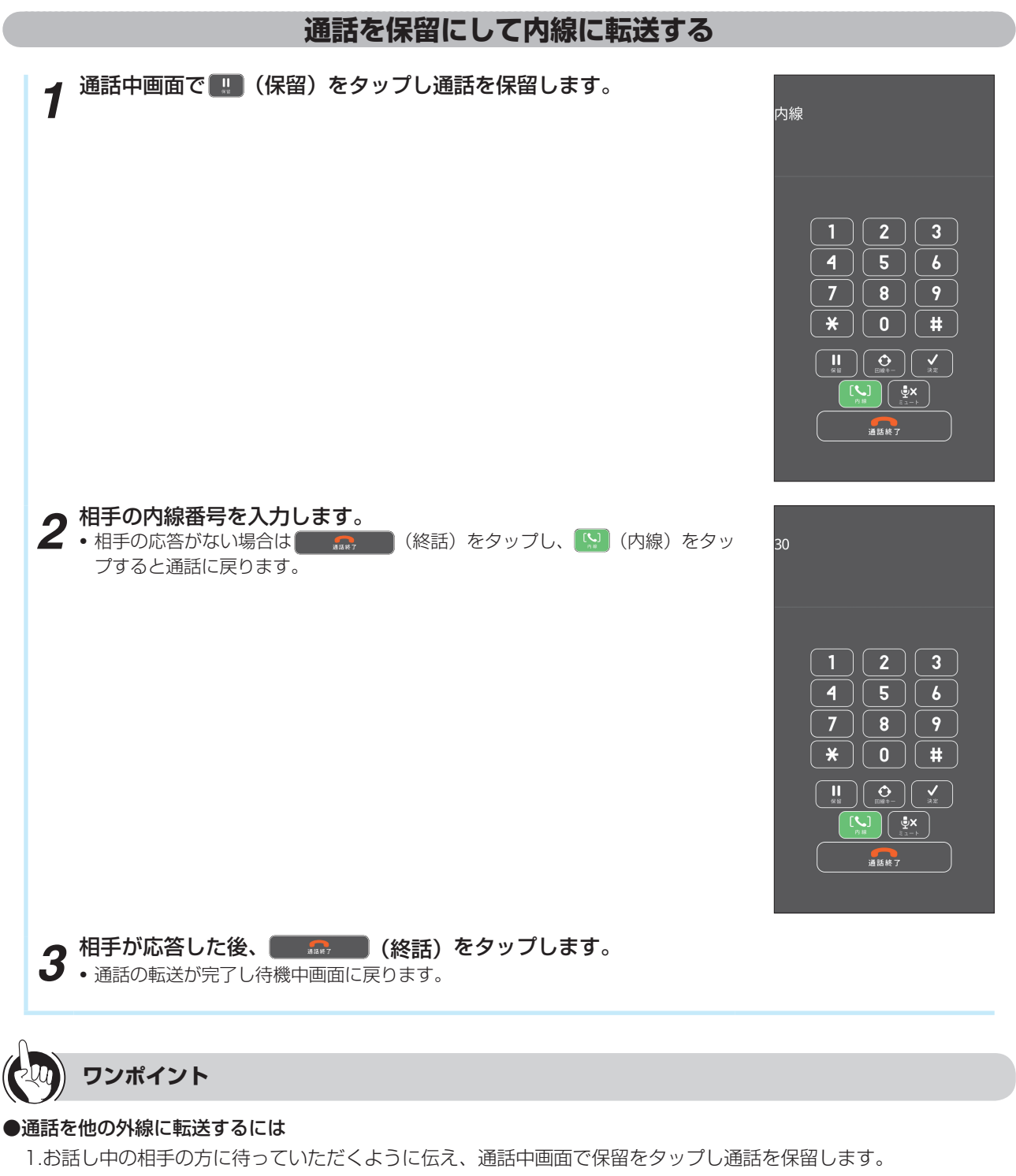

- 2.回線キーをタップします。
- 3.空いている回線キーをタップし、「ツー」という発信音を確認します。
- 4.電話番号をダイヤルします。
- 5.相手の方が応答したら、電話を取りつぐことを伝え、決定キーをタップします。
- 6.終話をタップします。
  - (注意)外線通話を他の外線に転送するためには、主装置側の転送の設定を変更する必要があります。

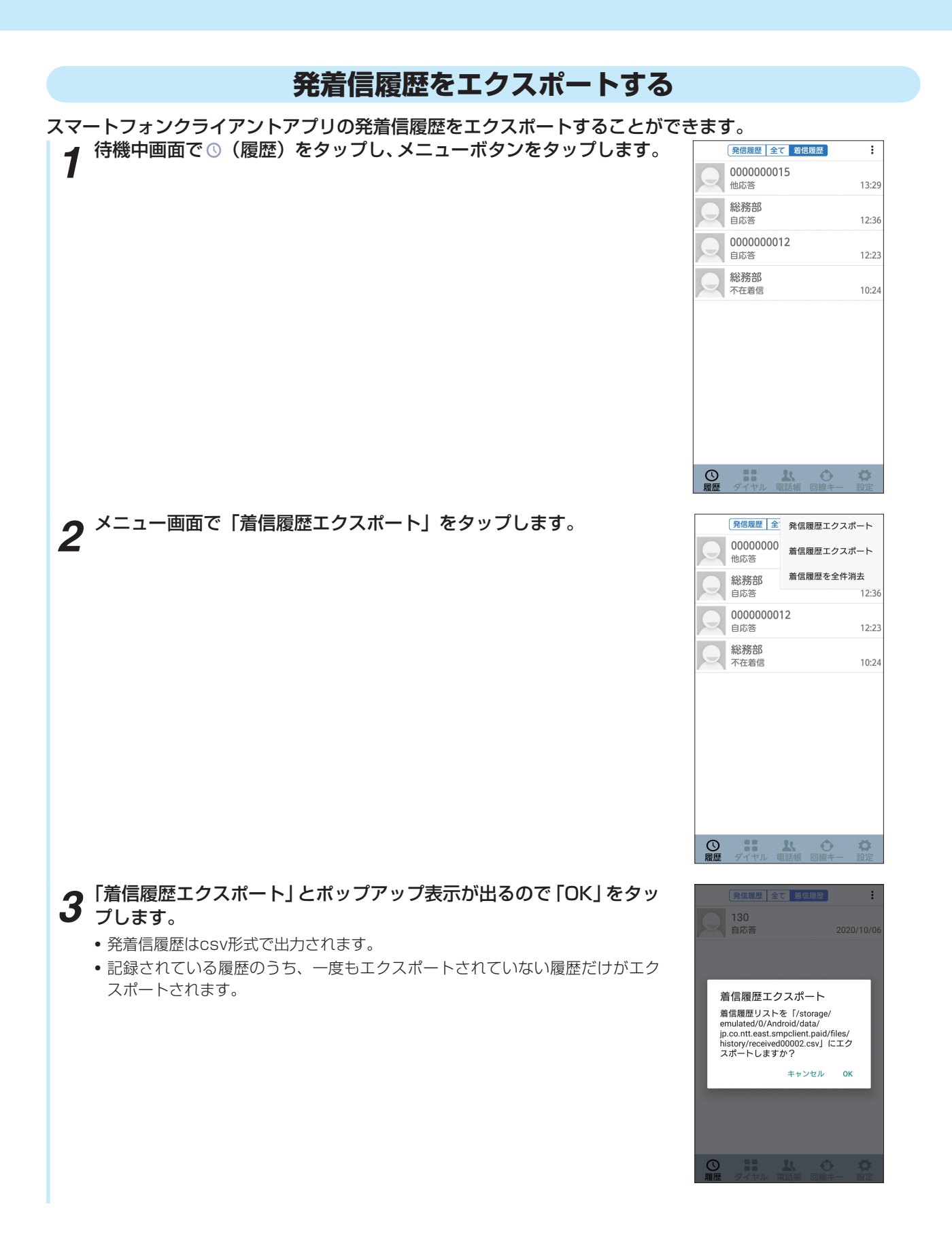

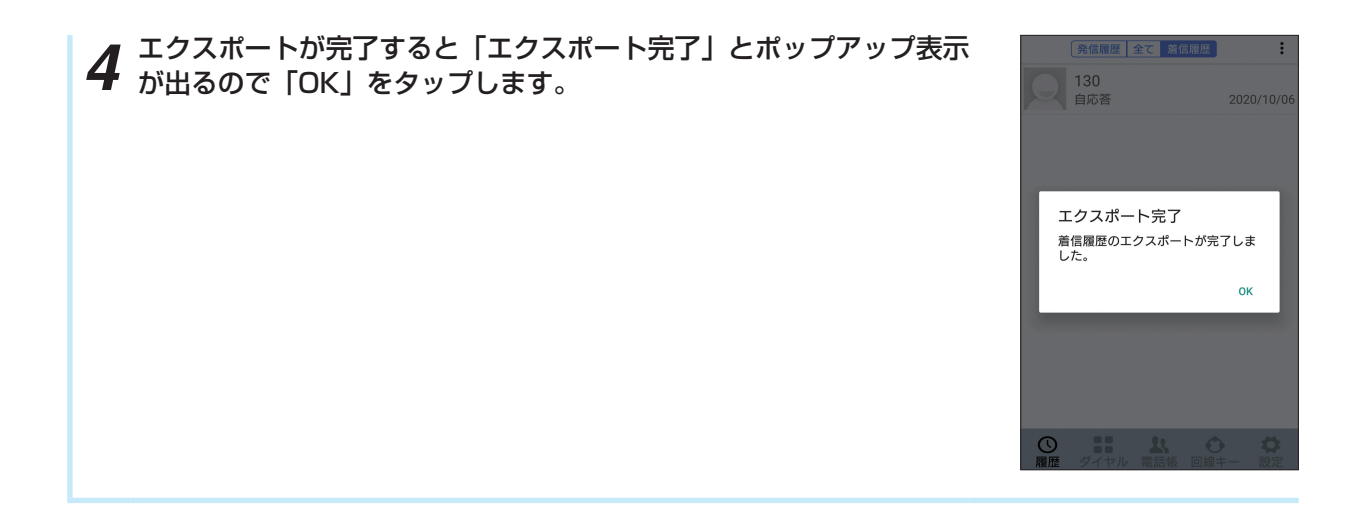

# 故障かな?と思ったら

#### 故障かな?と思ったら、修理を依頼される前に次の点をご確認ください。

| こんなときは                     | 原因                                                    | 確認してください                                                                                                    |
|----------------------------|-------------------------------------------------------|----------------------------------------------------------------------------------------------------|
| スマートフォンクライアン               | 主装置にライセンス登録が                                          | 主装置にライセンス登録をしてください。                                                                                                    |
| トアプリが活性化しない                | されていない                                                | 購入されたライセンス以上のスマートフォンにアプリケーショ<br>ンをインストールしないでください。<br>ライセンス以上の台数にインストールした場合、動作保証しま<br>せん。機種変更する場合は、アンインストール/インストール<br>してください。                                                                                                    |
|                            | ログインできていない                                            | スマートフォンクライアントアプリのログイン時に使用するア<br>カウント情報(端末番号)は、複数のスマートフォンで同じも<br>のを使用しないでください。                                                                                                    |
|                            | Wi-Fi接続していない                                          | ご使用のスマートフォンの無線設定、およびアクセスポイント<br>の設定を見直してください。<br>また、アクセスポイントの設定を変更した場合は、スマートフォ<br>ンクライアントアプリを再起動する必要があります。                                                                                                    |
| スマートフォンクライアン<br>トアプリに着信しない | Wi-Fi接続していない、ま<br>たは、スマートフォンクラ<br>イアントアプリが起動して<br>いない | スマートフォンを一定時間操作しない場合に、「画面消灯」や「低<br>電力モード」の動作により、スマートフォンのWi-Fiが接続され<br>ない、またはスマートフォンクライアントアプリが起動してい<br>ない状態になることがあります。<br>その際、スマートフォンクライアントアプリはご利用いただけ<br>ません。スマートフォンクライアントアプリを再起動するか、<br>ログインボタンを押すか、「画面消灯」や「低電力モード」時の<br>設定を変更する必要があります。<br>スマートフォンクライアントアプリは、アクセスポイントの圏<br>外に移動し、数分経過することにより、主装置との接続が切断<br>された後、再度、アクセスポイントの圏内に移動した場合は、<br>自動的に主装置に接続することができないため、スマートフォ<br>ンクライアントアプリを再起動するか、ログインボタンを押し<br>て、再接続する必要があります。<br>また、活性化リトライ回数設定を変更いただくと、アクセスポ<br>イントの圏内に移動した際に主装置に接続できることがありま<br>す。設定については、P.37設定一覧を参照してください。<br>ご使用のスマートフォンにバックグラウンドにいるアプリの動<br>作を制限する機能を持ったセキュリティソフト等がインストー<br>ルされている場合、スマートフォンクライアントアプリが起動<br>していない状態になることがあります。<br>その場合は、スマートフォンクライアントアプリを再起動する<br>必要があります。<br>Wi-Fi設定を静的にする場合は、動作環境に適したIPアドレスを<br>設定してください。ルータ、DNSの設定に適していないIPアド<br>レスを設定した場合、Wi-Fiが切断され着信が受けられません。 |

| こんなときは                | 原因                         | 確認してください                                                                                                    |
|-----------------------|----------------------------|----------------------------------------------------------------------------------------------------|
| 通話が途切れる、音声が遅<br>れる    | スマートフォンが高負荷と<br>なっている      | スマートフォンクライアントアプリの通話は、データ通信(ベ<br>ストエフォート)機能を使用するため、以下のような状況では<br>通話品質に影響がでたり、通話できないことがあります。<br>・スマートフォンがスリープ状態から復帰した直後。<br>・スマートフォンが高負荷のとき。<br>・スマートフォンクライアントアプリが接続されている、無線<br>アクセスポイントやHUBに大量のデータ通信が発生したと<br>き。 |
|                       | アクセスポイントからの電<br>波が弱い       | スマートフォンクライアントアプリは、機種によってハンドオー<br>バーできない場合があります。よって、通話しながら移動する<br>ことで、接続しているアクセスポイントからの電波が弱くなっ<br>た場合、音声の遅延や音途切れおよび通話切断が発生する場合<br>があります。                                                                         |
|                       | 同時に話している                   | スマートフォンクライアントアプリで通話中に、両者が同時に<br>話すと、通話が途切れることがあります。                                                                                                    |
|                       | 他の通話アプリケーション<br>と同時に使用している | スマートフォンクライアントアプリと他の通話アプリケーショ<br>ンで同時に通話しないでください。他の通話アプリケーション<br>で同時通話した場合、通話品質に影響がでたり、通話できない<br>ことがあります。                                                                                                    |
| 着信音が鳴らない、通話が<br>聞こえない | サイレントモードに設定さ<br>れている       | スマートフォンをサイレントモードにして使用しないでくださ<br>い。発信音が聞こえなかったり、通話ができないことがあります。                                                                                                    |
|                       | 他のアプリケーションを操<br>作している      | スマートフォンクライアントアプリの着信中、通話中に他のア<br>プリケーションを操作しないでください。<br>操作した場合、着信音が鳴らなかったり、通話できない場合が<br>あります。                                                                                                    |
| 発信中、通話中に画面が表<br>示されない | 近接センサが反応している               | スマートフォンの近接センサが反応すると画面が隠れます。                                                                                                    |
| 画面表示が切れる              | フォント設定が合っていな<br>い          | スマートフォンクライアントアプリは、スマートフォンの画面<br>解像度、フォントサイズによって、画面の表示が切れたり、説<br>明通りに表示されない場合があります。<br>スマートフォン設定の「フォント」と「テーマ設定」は標準を                                                                                              |
|                       |                            | 使用してください。変更した場合、画面が正常に表示できない<br>ことがあります。                                                                                                    |
| 発番号ポップアップが表示<br>されない  | 画面ロック設定になってい<br>る          | 発番号ポップアップ表示を利用する場合は、画面ロックしない<br>でください。また画面がすばやく切り替わった場合、発番号ポッ<br>プアップが表示されないことがあります。                                                                                                    |

# 索引

### アルファベット

| Android |
|---------|
|---------|

| アンインストール                     |      | 8   |
|------------------------------|------|-----|
| インストール                       |      | 7   |
| システム要件                       |      | 4   |
| バージョンアップ                     |      | 9   |
| 無線/ネットワーク設定                  |      | 28  |
| Delete ······                | 12、  | 13  |
| LCD表示エリア ·······19、20、21、22、 | 23、2 | 24、 |
|                              | 25、  | 26  |
| LOG IN                       | 10、  | 11  |
| Wi-Fi                        |      |     |
| 設定                           |      | 28  |

### 五十音

### 【ア行】

| 3 |
|---|
| 7 |
| 1 |
|   |

#### 【カ行】

| 回線キー10、 | 11, | 14、 | 19、 | 20、  | 21、  | 22、 |
|---------|-----|-----|-----|------|------|-----|
|         |     |     | 23  | . 24 | 、25、 | 26  |

#### 画面の見かた

| 回線キー画面       |     | 14  |
|--------------|-----|-----|
| 待機中画面        | 10、 | 11  |
| 待機中メニュー画面    |     | ·27 |
| ダイヤル入力画面     | 12、 | 13  |
| 着信中画面        | 21、 | 22  |
| 着信履歴画面       |     | 16  |
| 通話中画面        | 23、 | 24  |
| 転送画面         | 25、 | 26  |
| 発信中画面        | 19、 | 20  |
| 発信履歴画面       |     | •17 |
| ワンタッチ画面      |     | ·15 |
| 携帯電話モードで発信   | 10、 | 11  |
| 決定           | 25、 | 26  |
| 構成イメージ       |     | 4   |
| ご使用にあたってのお願い |     | 6   |

### 【サ行】

| システム要件                |     | 4  |
|-----------------------|-----|----|
| 終話······              | 10、 | 11 |
| 商標                    |     | 6  |
| スマートフォンクライアントアプリアイコン… | 4   | 、8 |
| 設定                    | 10、 | 11 |

### 【夕行】

| 対応OS······          | 4             |
|---------------------|---------------|
| 待機画面                | 21,22         |
| ダイヤル10、11、19、20、22  | 、23、24、       |
| 着信メロディ              |               |
| 着信履歴                |               |
| エクスポート              |               |
| 最大保存件数              | 5、17、18       |
| 消去                  | 6、17、18       |
| 着信履歴画面              |               |
| 電話発信                |               |
| 発信履歴/全ての履歴/着信履歴切替タン | ブ             |
|                     | 16、18         |
| 履歴表示欄               | 16、18         |
| 電話                  |               |
| 応答                  | 1、22、47       |
| 外線着信                | 47、48         |
| 外線発信                |               |
| 転送                  |               |
| 通話終了                | 4、25、26       |
| 内線着信                |               |
| 内線発信                |               |
| 保留19、20、23、24、25、26 | 、49、50、<br>51 |
| ミュート                | 4、25、26       |
| 電話帳                 |               |
| 電話帳一括削除             | 38、41         |
| 電話帳インポート            |               |
| 電話帳バックアップ           | 38、40         |
| 電話発信                |               |
| 電話番号表示欄             | 12、13         |
| 特長                  | 4             |
| 【ナ行】                |               |

| 内線ボタン | 4 | ŀ  |
|-------|---|----|
|       |   | ۰. |

### 【八行】

| バージョンアップ9           |     |    |
|---------------------|-----|----|
| 発信                  | 12、 | 13 |
| 発信履歴                |     |    |
| エクスポート              |     | 53 |
| 最大保存件数              | 17、 | 18 |
| 消去                  | 17、 | 18 |
| 電話発信                |     | 44 |
| 発信履歴画面              |     | 17 |
| 発信履歴/全ての履歴/着信履歴切替タブ |     |    |
|                     | 17、 | 18 |
| 履歴表示欄               | 17、 | 18 |
| プレフィックス             | 12、 | 13 |
| 本アプリケーションの動作について    | 5   | 、6 |

### 【ヤ行】

| ユーザ設定・・・・・・ | 29 |
|-------------|----|
| 起動優先表示設定    | 29 |
| 設定一覧        |    |
| ダイヤル表示選択    | 34 |
| テーマ設定       |    |
| バージョン表示     | 32 |
| 発信回線設定      | 33 |
| ユーザメロディ設定選択 | 30 |

### 【ラ行】

### 【ワ行】

| ワンタッチ | 11, | 15 |
|-------|-----|----|
| 電話発信  |     | 45 |

当社ホームページでは、各種商品の最新の情報などを提供しています。本商品を最適にご利用いただくために、 定期的にご覧いただくことをお勧めします。

### 当社ホームページ:http://web116.jp/ced/ http://www.ntt-west.co.jp/kiki/

使い方等でご不明の点がございましたら、NTT 通信機器お取扱相談センタへお気軽にご相談ください。

### NTT 通信機器お取扱相談センタ

■ NTT 東日本エリア(北海道、東北、関東、甲信越地区)でご利用のお客様

お問い合わせ先: 「 聞 0120-970413 携帯電話 · PHS · 050IP 電話からのご利用は 03-5667-7100 (通話料金がかかります)

受付時間 9:00~17:00 年末年始12月29日~1月3日は休業とさせていただきます。

■ NTT 西日本エリア(東海、北陸、近畿、中国、四国、九州地区)でご利用のお客様

### お問い合わせ先: 📾 0120-248995

受付時間 9:00~17:00 年末年始12月29日~1月3日は休業とさせていただきます。

電話番号をお間違えにならないように、ご注意願います。

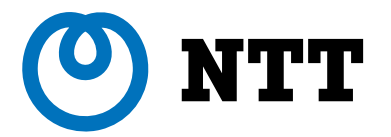

©2021 NTTEAST · NTTWEST